- \*依據手機的軟體或服務供應業者的不同,本手册中的某些内容可能會與您的手機有所差異。
- \*本機限在不干擾合法電臺與不受被干擾保障條件下於室内使用。
- \* SAR 標準值 2.0W/kg,送測産品實測值為 0.854W/kg。
- \* 減少電磁波影響,請妥適使用。

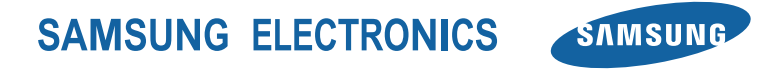

Printed in Korea Code No.:GH68-28621A Taiwan. 04/2010. Rev. 1.1

www.samsungmobile.com

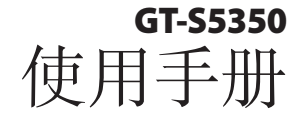

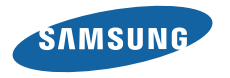

# 使用本手冊

感謝您購買三星手機。透過三星的高科技與標準, 本手機將提供您高品質的行動通訊和娛樂。

此使用者手册專用於指導您瞭解手機的各項功能和 特性。

- 使用手機之前請先詳閱本手册,以確保安全正確地 使用手機。
- •本手册中的説明基於手機的預設設定。
- 請加以妥善保存以供日後參考。

# 圖示說明

在您開始使用之前,請先熟悉本手册中將會出現的各 種圖示:

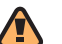

警告—指各種可能導致自己或他人受傷的 情況。

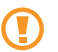

**小心**一指各種可能導致手機或其他設備損 壞的情況。

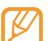

**注意**—指注意事項、使用提示或其他資訊。

▶ 參閱—指含有相關資訊的頁數,例如:
 ▶ 第 12 頁 (即代表「參閱第12 頁」)

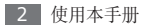

按照一指爲了執行某一步驟,而須選擇選項 或功能表的順序,例如:在「功能表」模式 中,選擇訊息 → 建立訊息(即代表按訊息 後,再按建立訊息)

[ ] **方括弧**─指手機按鍵,例如:[**~**₀] (即代表「電源/結束鍵」)

 $\rightarrow$ 

> 角括弧一意指在每個畫面上控制各種功 能的對應鍵;例如: <確定> (即代表 「確定」功能鍵)

# 版權資訊

構成本裝置的所有技術及產品,其版權皆屬於個别所 有人所有:

- Bluetooth<sup>®</sup> 爲 Bluetooth SIG, Inc. 通行於全球 的註册商標。
   Bluetooth QD ID: B016197
- Java™ 爲 Sun Microsystems, Inc. 的商標。
- Windows Media Player<sup>®</sup> 屬於Microsoft Corporation 的註册商標。

# €€0168

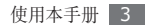

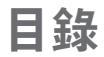

| 組装 7                  | , |
|-----------------------|---|
| 內容包裝                  | , |
| 安装 SIM 卡或 USIM 卡和電池 7 | , |
| 爲電池充電 9               | ) |
| 插入記憶卡 (可選)11          |   |
| 加装手機吊帶 (可選) 12        | ) |
| 入門 13                 | 8 |
| 手機開機與關機13             | 5 |
| 瞭解您的手機13              | 5 |

| 存取功能表 | 17 |
|-------|----|
| 使用捷徑列 | 17 |
| 自訂手機  | 18 |
| 輸入文字  | 22 |
|       | ~  |

| 通訊   | 26 |
|------|----|
| 通話   | 26 |
| 通話記錄 | 31 |
| 訊息   | 32 |
| 即時訊息 | 38 |

| 娛樂 | <br>D 糺 |
|----|---------|
|    | <br>    |

| 相機     | 40 |
|--------|----|
| 音樂     | 46 |
| 音樂辨識   | 48 |
| FM 收音機 | 48 |
| 遊戲及更多  | 50 |

| 個人資訊 |   | 2 | 連約 |
|------|---|---|----|
| 電話簿  | 5 | 2 | 1  |
| 日曆   | 5 | 5 |    |
| 工作   | 5 | 6 |    |
| 備忘錄  | 5 | 7 | Ţ₿ |
| 錄音機  | 5 | 7 |    |

| 3.21 | п  | h  |  |  |  |  |  |  |  |  |   |      |  |  |      |  |  | <br> |   |
|------|----|----|--|--|--|--|--|--|--|--|---|------|--|--|------|--|--|------|---|
| -    | æ  | ж. |  |  |  |  |  |  |  |  |   |      |  |  |      |  |  |      |   |
| ы.   | LC |    |  |  |  |  |  |  |  |  | • | <br> |  |  | <br> |  |  | ) 3  | , |
|      | ~  | -  |  |  |  |  |  |  |  |  |   |      |  |  |      |  |  |      |   |

| 網際網路    | 59 |
|---------|----|
| RSS 閱讀器 | 61 |
| Google  | 62 |
| 同步      | 63 |
| 社群      | 64 |

| 連線能力  | 66 |
|-------|----|
| 藍牙    | 66 |
| PC 連接 | 69 |

| 工具  | 71 |
|-----|----|
| 鬧鑸  | 71 |
| 計算機 | 72 |

| 單位換算      | 72 |
|-----------|----|
| 圖像編輯器     | 72 |
| 個人檔案      | 74 |
| SIM 卡應用程式 | 75 |
| 碼錶        | 75 |
| 倒數計時器     | 76 |
| 世界時間      | 76 |
|           |    |

| 設定        | <b>78</b> |
|-----------|-----------|
| 存取「設定」功能表 | 78        |
| 手機模式      | 78        |
| 顯示及燈光設定   | 79        |
| 時間和日期     | 79        |

| 手機設定     | 80 |
|----------|----|
| 應用程式設定   | 80 |
| 保密       | 84 |
| 網路設定     | 85 |
| PC 連接    | 85 |
| 設定精靈     | 85 |
| 記憶體設定    | 85 |
| 重設設定     | 86 |
| 功能表功能一覽表 | 87 |
| 疑難排解     | 88 |
| 安全與使用資訊  | 92 |

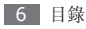

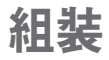

# 內容包裝

檢查產品盒中是否有下列物品:

- 手機
- 電池
- 旅充 (充電器)
- 使用者手册

 請僅使用經三星核可的軟體。盜版或非法軟體 可能會導致損壞或故障,且製造商對此不負保 固責任。

- 手機隨附的項目可能會視您所在地區可用的或 服務提供商提供的軟體與配件而有所差異。
  - •您可以自當地的三星經銷商處取得額外配件。
  - 隨附的配件搭配本手機時才會發揮最佳效能。

# 安装 SIM 卡或 USIM 卡和電池

訂閱手機服務後,您會收到用户識別模組 (Subscriber Identity Module,SIM)卡與訂閱內 容詳細資訊,例如個人識別碼 (PIN)與可選的服務。 若要使用 UMTS 或 HSDPA 服務,您可以購買通 用用户識別模組 (Universal Subscriber Identity Module,USIM)卡。

若要安裝 SIM 卡或 USIM 卡和電池:

如果手機是開機狀態,請按住電源/結束鍵關機。
 取下背蓋。

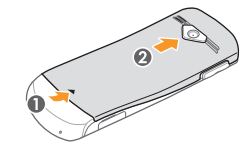

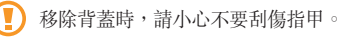

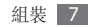

3 插入 SIM 卡或 USIM 卡。

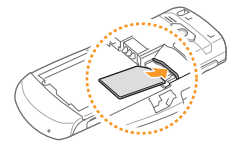

- 將 SIM 卡或 USIM 卡有金色接點的一面朝下 放入手機中。
  - 未插入 SIM 卡或 USIM 卡時,僅可使用手機 的非網路服務與一些功能表。

4 裝入電池。

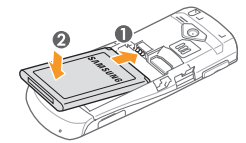

5 闔上背蓋。

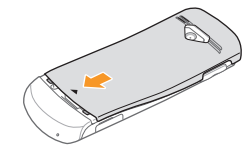

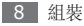

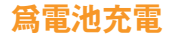

首次使用本手機前,必須先將電池充電。

可以使用提供的旅充,或是使用電腦資料纜線將手機 連接到電腦,以將手機充電。

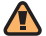

請僅使用經三星核可的充電器及纜線。未授權的 沖電器或纜線可能導致電池爆炸或手機受損。

電池電量不足時,手機會發出警告並顯示電量不 足訊息。電池圖示(IIIII)也會空白並閃爍。若電 量過低,手機會自動關機。請將電池重新充電, 以便繼續使用手機。

### > 使用旅充進行充電

1 打開手機一側上多功能插孔的外蓋。

2 將旅充的小端插入多功能插孔。

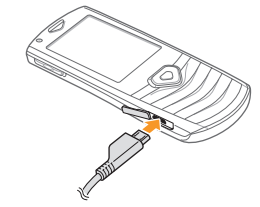

未正確連接旅充會對手機造成嚴重損壞。任何因 使用不當所致的損壞均不予保固。

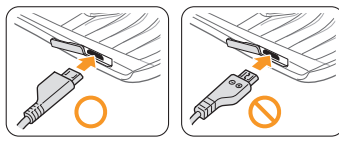

3 將旅充的大端插入電源插座。

- 手機充電時仍可使用,但可能會花費較長時間,才能將電池完整充電。
  - 充電時,手機可能會變熱。這是正常現象, 不會影響手機的使用壽命或效能。
  - 如果手機無法正常使用,請將手機及充電器攜 至「三星服務中心」。
- 4 電池完全充滿後(電池圖示不再移動),先從手機 再從電源插座上拔下旅充。

- 移除旅充之前,請不要移除電池。否則可能會 導致手機受損。
  - 高確保電池發揮最大效能,請先對電池執行 兩次或三次完整的充電與放電(使用至電池電 量耗盡)。

如果是第一次充電,將電池充滿電可能需 2 小時。因 爲電池是耗件,所以電池會逐漸耗損,而充電時間也 會縮短。一開始的電池充電量是 900 mAh。

### > 使用電腦資料纜線進行充電

充電之前,請確認電腦已開機。

- 打開手機一側上多功能插孔的外蓋。
- 2 將電腦資料纜線的一端 (micro USB) 插入多功能插孔。
- 3 將電腦資料纜線的另一端插入電腦上的 USB 連接埠。

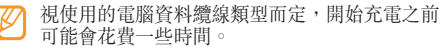

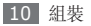

4 電池完全充滿後(電池圖示不再移動),先從手機 再從電腦上拔下電腦資料纜線。

# 插入記憶卡 (可選)

若要儲存更多的多媒體檔案,必須插入記憶卡。手機 支援 microSD™ 或 microSDHC™ 記憶卡,最大容 量為 16 GB (視記憶卡製造商與類型而定)。

- 三星對於記憶卡採用核可的業界標準,但某些品 牌可能與手機無法完全相容。使用不相容的記憶 卡可能會導致手機或記憶卡受損,而且可能毀損 儲存於記憶卡上的資料。
  - 手機僅支援記憶卡的 FAT 檔案結構。如果插入的卡片是以不同檔案結構進行格式化,則手機會要求重新格式化記憶卡。
    - 時常寫入及清除資料會縮短記憶卡的使用壽命。

] 取下背蓋。

2 將有金色接點的一面朝上插入記憶卡。

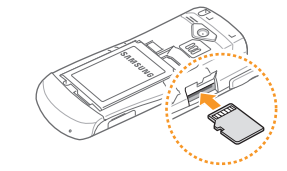

3 闔上背蓋。

### > 取出記憶卡

1 請確認手機目前並未使用該記憶卡。

2 取下背蓋。

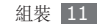

3 請輕輕推動記憶卡直到其自手機中脱開為止,然後 從記憶卡槽中抽出記憶卡。

前勿在手機傳輸或存取資訊時取出記憶卡,以免造成記憶卡或手機資料的遺失或損壞。

### > 格式記憶卡

在電腦上格式化記憶卡可能會導致無法與手機相容。 請僅在手機上格式化記憶卡。

在「功能表」模式中,選取設定 → 記憶體設定 → 記憶<br/>憶た → 格式記憶卡 → 是。

格式化記憶卡之前,請記得對儲存在手機上的所有重要資料製作備份。因使用者操作而導致的資料遺失不在製造商的保固範圍內。

加裝手機吊帶 (可選)

] 取下背蓋。

2 順著凹槽滑入手機吊帶孔,並將其鉤在小突起上。

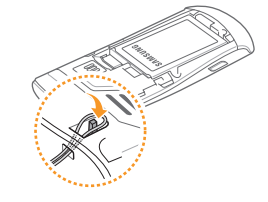

3 闔上背蓋。

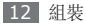

入門

# 手機開機與關機

若要開啓手機:

- ] 按住 [🚾] 不放。
- 2 輸入 PIN,並按下 <確認> (若有需要)。

3 設定精靈開啓時,可依照畫面中的指引自訂手機

若要關閉手機,請重複執行上述步驟1。

- 在飛機和醫院等禁止使用無線裝置的區域中, 請遵循公務人員所公告的警告與指示。
  - · 若要僅使用手機的非網路服務,請切換至離線 設定。▶ 第19頁

# 瞭解您的手機

### > 手機版面配置

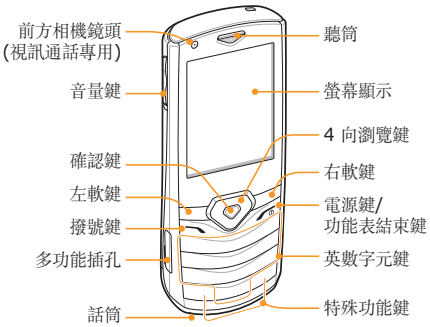

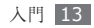

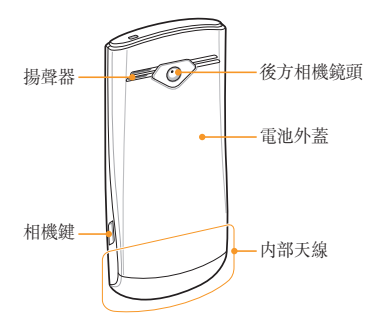

# > 按鍵

| 按鍵         |                    | 功能                                                 |
|------------|--------------------|----------------------------------------------------|
|            | 軟鍵                 | 執行螢幕下方所指示的動<br>作。                                  |
| $\bigcirc$ | 4 向<br>瀏覽鍵         | 捲動功能表選項;在「待<br>機」模式中,存取使用者定<br>義的功能表。              |
| $\bigcirc$ | 確認鍵                | 選取反白顯示的功能表選<br>項,或是確認輸入内容。                         |
|            | 撥號鍵                | 撥打或接聽電話;在「待<br>機」模式中,擷取最近已撥<br>打、未接聽或已接聽的電話<br>號碼。 |
| <b>()</b>  | 電源鍵/<br>功能表結<br>束鍵 | 開啓或關閉手機 (按住);結<br>束通話;在「功能表」模式<br>中,返回「待機」模式。      |

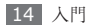

| 按鍵        |           | 功能                                                                                                    |
|-----------|-----------|----------------------------------------------------------------------------------------------------|
|           | 英數<br>字元鍵 | 輸入數字、字母和特殊字<br>元;在「待機」模式中,按<br>住[1]不放可存取語音信<br>箱,按住[0]不放可輸入國<br>際冠碼。                                  |
| *@<br>#84 | 特殊功<br>能鍵 | 輸入特殊字元或執行特殊功<br>能;在「待機」模式中,按<br>住[#]不放可啓用靜音設<br>定;按住[*]不放可啓期靜音設<br>字間輸入暫停符號;在「待<br>機」模式中,鎖定或解鎖<br>按鍵。 |
| A<br>V    | 音量鍵       | 調整手機音量;在「待機」<br>模式中。                                                                                  |
| 6         | 相機鍵       | 在「待機」模式中開啓相機<br>(按住);在「相機」模式中<br>拍攝相片或錄製影片。                                                           |

### > 待機畫面

手機在「待機」模式中時,將看到下列畫面。從此畫面可以檢視手機狀態並存取應用程式。

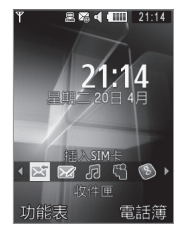

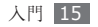

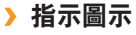

視所在地區或服務提供商而定,螢幕上顯示的圖
 示可能會有所不同。

| 圖示       | 定義           |
|----------|--------------|
| Tra      | 訊號强度         |
| G        | 已連線 GPRS 網路  |
| E        | 已連線 EDGE 網路  |
| 35       | 已連線 UMTS 網路  |
| 36+      | 已連線 HSDPA 網路 |
| C        | 語音通話進行中      |
| æ        | 視訊通話進行中      |
|          | 正在瀏覽網路       |
| <b>A</b> | 已連線至安全的網頁    |

| 圖示         | 定義              |
|------------|-----------------|
| B          | 漫遊 (位於正常服務區域以外) |
| Ĉ          | 已啓動來電轉接         |
|            | 已與電腦同步化         |
| ≫          | 已啓動藍牙           |
|            | 已啓動鬧鐘           |
| E          | 已插入記憶卡          |
| He         | 音樂播放中           |
| IJ         | 音樂播放已暫停         |
| 60         | FM 收音機開啓        |
| <u>6</u> 0 | FM 收音機已暫停       |

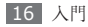

| 圖示     | 定義           |
|--------|--------------|
|        | 新訊息 (SMS)    |
|        | 新多媒體訊息 (MMS) |
|        | 新電子郵件訊息      |
| 8      | 新語音信箱訊息      |
| $\leq$ | 啓動正常模式       |
| ×      | 啓動靜音模式       |
|        | 電池電量         |
| 10:00  | 目前時間         |

# 存取功能表

若要存取手機功能表:

- [] 在「待機」模式中,按下 < 功能表> 存取「功能 表」模式。
- 2 使用瀏覽鍵捲動瀏覽功能表或選項。
- 3 按下 <選擇>、<儲存>,或確認鍵確認反白顯示的選項。
- 4 按下 <返回> 移到上一層;按下 [√] 關閉功能 表或應用程式並返回「待機」模式。

# 使用捷徑列

可以使用捷徑列來存取常用的功能表。

若要從捷徑列存取功能表:

在「待機」模式中,向左或向右捲動至想要的功能 表,然後按下確認鍵。

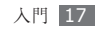

若要編輯捷徑列上的功能表:

- *1* 在「功能表」模式中,選取設定→顯示及燈光設 定→捷徑列。
- 2 按下 <選項> → 編輯。
- 3 選取想要的功能表。 按工业**调工**。

按下 <選項> → 開啟</mark>選取子功能表 (若有需要)。

4 按下 <儲存>,或按下 <選項> → 儲存。

# 自訂手機

依照自己的喜好自訂手機,以充分運用手機。

# > 調整顯示語言

- *1* 在「功能表」模式中,選取設定 → 手機設定 → 語言 → 螢幕文字。
- 2 選取想要的語言。

# > 設定目前的時間和日期

1 在「功能表」模式中,選取設定→時間和日期。

- 2 選取時區更新選項及您的時區。
- 3 設定時間和日期格式,並輸入目前的時間和日期。

4 按下 **<儲存>**。

### > 調整按鍵音的音量

在「待機」模式中,按下 [▲/▼] 調整音量。

# > 切換至靜音設定

在「待機」模式中,按住 **[#]** 可將手機靜音或取消 靜音。

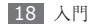

### > 設定聲音設定

可以自訂目前的聲音設定或切換至另一個聲音設定, 以變更手機的聲音。若要進行設定:

- 在「功能表」模式中,選取設定 → 手機模式。
   按下 <選項> → 編輯。
- 3 自訂來電、收到訊息及其他手機聲音的聲音選項。 視選取的設定而定,可用的聲音選項會有所不同。
- 4 按下 <選項> → 儲存。

若要切換至其他設定,請從清單中進行選取。

### > 選取待機畫面的背景圖案

可以針對待機畫面的每個面板,選取不同的背景圖 案。

*I* 在「功能表」模式中,選取設定 → 顯示及燈光設 定 → 主螢幕。

- 2 向左或向右捲動至圖像。
- 3 選取背景圖案。
- 4 向左或向右捲動選取記憶體位置(若有需要)。
- 5 選取影像類别 → 圖像。
- 6 按下 <選項> → 儲存。

### > 選取功能表畫面的主題

- *i* 在「功能表」模式中,選取設定→顯示及燈光設 定→個人主題。
- 2 選取主題。
- 3 向左或向右捲動預覽主題。
- 4 按下 <儲存>。

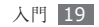

若要建立與套用主題:

- *i* 在「功能表」模式中,選取設定→顯示及燈光設 定→個人主題。
- 2 按下 <選項> → 新增 → 簡單或專業。
- 3 依照畫面指引自訂所需的主題。
- 4 完成時,輸入主題的名稱,並按下 <儲存>。
- 5 按下 <**是>** 套用主題。
- 如果爲整個主題選取相同的顏色,則可能會無法 辨識顯示畫面。

### > 調整顯示螢幕的亮度

- ☐ 在「功能表」模式中,選取設定→顯示及燈光設 定→螢幕亮度。
- 2 向左或向右捲動以調整亮度水平。

? 按下 <儲存>。 顯示螢幕的亮度水平會影響手機消耗電池電力 的速度。

### > 使用工具列的捷徑

使用工具列上的圖示以存取熱門的應用程式。若要啓 動並自訂工具列:

- [] 在「功能表」模式中,選取設定→顯示及燈光設 定→捷徑列。
- 2 按下 <選項> → 編輯。
- 3 在工具列上選取要使用的應用程式。
- 4 按下 <儲存>,或按下 <選項> → 儲存。

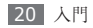

鎖定手機

可以啓動手機密碼,以鎖定手機。

- *i* 在「功能表」模式中,選取設定→保密→手機 鎖→啟動。
- 2 輸入全新的 4 到 8 位數字密碼,並按下 <確認>。
- 3 再次輸入新密碼並按下 <確認>。

當第一次存取需要輸入密碼的功能表時,系統會提示您建立並確認密碼。

啓用手機鎖之後,每次開啓手機時都必須輸入密碼。

- •如果您忘記密碼,請將手機攜至三星服務中心 進行解鎖。
  - 三星對於因使用非法軟體所造成的任何密碼 或隱私資訊遺失或是其他損害,一概不負任 何責任。

### > 鎖定 SIM 卡或 USIM 卡

可以啓動隨附於 SIM 卡或 USIM 卡的 PIN,以鎖 定手機。

- *1* 在「功能表」模式中,選取設定→保密→PIN 碼鎖→啟動。
- 2 輸入 SIM 卡或 USIM 卡的 PIN, 然後按下 <確認>。

啓用 PIN 鎖之後,每次開啓手機時都必須輸入 PIN。

- •如果輸入不正確密碼的次數太多,SIM 卡或 USIM 卡將會被封鎖。您必須輸入 PIN 解鎖 金鑰 (PUK),才能解除封鎖 SIM 卡或 USIM 卡。
  - 如果因輸入的 PUK 不正確而導致 SIM 卡或 USIM 卡被封鎖,請將卡片攜至服務提供商處 以解除封鎖。

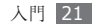

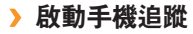

當有人在您的手機中插入新的 SIM 或 USIM 卡時, 手機追蹤會自動向指定的收件人傳送聯絡人的電話號 碼,藉此協助您確定手機位置,重新找到手機。

- [ 在「功能表」模式中,選取設定→保密→手機 追蹤。
- 2 輸入密碼並按下 <確認>。
- 3 向左或向右捲動至啟動。
- 4 向下捲動並按下確認鍵開啓收件人清單。
- 5 按下 <選項>→電話簿以開啓聯絡人清單。
- 6 選取聯絡人→號碼。
- 7 按下確認鍵儲存收件人。
- 8 向下捲動並輸入寄件人姓名。
- 9 按下確認鍵 → <接受>。

輸入文字

可以在鍵盤上按下按鍵以輸入文字。

#### 變更文字輸入模式

- 按下[#]可切換輸入模式;按住[#]不放可選取 輸入模式。
- 按下 [\*] 可在 ABC 或 T9 模式中變更大小寫,或 切換至「數字」模式。
- 按住 [\*] 可切換至「符號」模式。

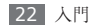

### 店田於1 拱卡於1 立中

|    |                                                                                                    | 模式 | 功能                                                                                                    |
|----|----------------------------------------------------------------------------------------------------|----|----------------------------------------------------------------------------------------------------|
| 模式 | 功能 <ol> <li>技下相應的英數字元鍵輸入拼音。</li> <li>. 按下相應的英數字元鍵輸入拼音。</li> <li>. 向左或向右捲動選取拼音。</li> <li>. 按下確認鍵。每個字元旁邊均會顯示一個數字。</li> <li>. 向上或向下捲動選取字元。</li> <li>. 按下英數字元鍵以輸入對應的字元。</li> <li>. 按下英數字元鍵以輸入對應的字元。</li> <li>. 空成後,按下 &lt;<b>返回</b>&gt; 便會回到</li> </ol> | 筆劃 | <ol> <li>7.按下[1]到[5]輸入筆劃。若不<br/>確定要輸入的筆劃,請按下[6]。<br/>隨即會插入一個預留位置。</li> <li>2.按下確認鍵。每個字元旁邊均會顯<br/>示一個數字。</li> <li>3.向上或向下捲動選取字元。</li> <li>4.按下英數字元鍵以輸入對應的字<br/>元。</li> <li>5.完成後,按下 &lt;返回&gt; 便會回到</li> </ol> |
|    | 訊息。                                                                                                    |    | The second second second second second second second second second second second second second second second se                                                                                               |

110.0

| 模式 | 功能                                                                                                    |   | 模式  | 功能                                                                                                    |
|----|----------------------------------------------------------------------------------------------------|---|-----|----------------------------------------------------------------------------------------------------|
| 笔画 | <ol> <li>按下[1]到[5]輸入筆劃。若不<br/>確定要輸入的筆劃,請按下[6]。<br/>隨即會插入一個預留位置。</li> <li>按下確認鍵。每個字元旁邊均會顯<br/>示一個數字。</li> <li>向上或向下捲動選取字元。</li> <li>按下英數字元鍵以輸入對應的字<br/>元。</li> <li>完成後,按下 &lt;返回&gt; 便會回到<br/>知自。</li> </ol> | _ | 注音  | <ol> <li>按下相應的英數字元鍵輸入注音。</li> <li>向左或向右捲動選取注音。</li> <li>按下確認鍵。每個字元上均會出現一個數字。</li> <li>向上或向下捲動選取字元清單。</li> <li>按下英數字元鍵以輸入對應的字元。</li> <li>按下英數字元鍵以輸入對應的字元。</li> <li>完成後,按下 &lt;返回&gt; 便會回到<br/>訊息。</li> </ol> |
|    | 司记录。                                                                                                    |   | Eng | 按下適當的英數字元鍵,直到螢幕上<br>顯示您要使用的字元。                                                                                                    |

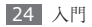

| 模式       | 功能                                                       |
|----------|----------------------------------------------------------|
| T9 Eng   | 1. 按下相應的英數字元鍵輸入整個<br>單詞。<br>2. 正確顯示單詞後,按下 <b>[0]</b> 插入穴 |
| r y Elig | 2. 正確顯示單詞後,按下[0] 抽入空格。若未顯示正確的單詞,請從顯示的清單中選取替代單詞。          |
| 123/數字   | 按下相應的英數字元鍵輸入數字。                                          |
| 符號/SYM   | 按下相應的英數字元鍵輸入符號。                                          |

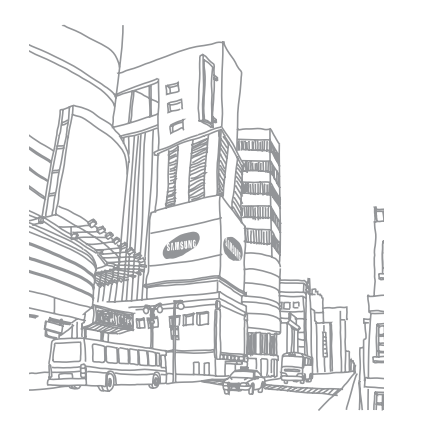

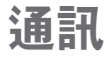

# 通話

瞭解如何使用通話功能,例如使用通話期間可用的選 項來撥打電話和接聽來電,或自訂及使用與通話相關 的功能。

# > 撥打電話和接聽來電

### 撥打電話

- 1 在「待機」模式中,輸入區域號碼和電話號碼。
- 2 按下 [~] 撥號。

若要撥打視訊電話,按下 **<選項> → 視訊通話**。

3 若要結束通話,按下 [~]。

・使用電話簿儲存經常撥打的號碼。▶ 第 52 頁
 ・若要快速存取通訊記錄,以重撥最近撥打的號碼,按下「

#### 接聽來電

1 收到來電時,按下撥號鍵。

- 2 對於視訊電話,按下 <顯示自己>,可讓對方透過 前方相機鏡頭看見您。
- 3 若要結束通話,按下 [---]。

### 拒絕來電

收到來電時,按下電源/結束鍵。來電者會聽到忙線 音。

您可以設定拒絶號碼清單以自動拒絶來電。 ▶ 第 29 頁

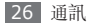

#### 撥打國際號碼

- 1 在「待機」模式中,按住 [0] 插入 + 字元。
- 2 輸入想要撥打的完整號碼(國碼、區域號碼和電話 號碼),再按下[~]撥號。

# > 使用耳機

將隨附的耳機插入手機,便可撥打電話和接聽來電:

- 若要重撥上一通電話,按下耳機按鈕,然後再按住 該按鈕。
- 若要接聽來電,按下耳機按鈕。
- 若要結束通話,按下耳機按鈕。

# > 在語音通話期間使用選項

進行語音通話時,可使用下列選項:

- 若要調整音量,按下 [▲/▼]。
- 若要保留通話,按下 <保留>。若要擷取保留的通 話,按下 <取回>。

- 若要啓動免持聽筒功能,按下確認鍵 → **<是**>。
- 若身處吵雜的環境,使用免持聽筒功能時可能 難以聽清某些通話。爲改善音效,請使用一般 電話模式。
- 若要關閉麥克風,讓對方聽不到您的聲音,按下 <選項> → 靜音。
- · 若要透過耳機聆聽對方聲音並與之説話,按下
   (選項>→切換到藍牙耳機。
- 若要將目前通話切換到視訊通話,按下 <選項> → 切換到視訊通話。
- 若要撥打第二通電話,請先保留第一通電話,然後 再撥打新號碼。
- 若要接聽第二通電話,在來電插撥音響起時,按下 接受。第一通會自動保留通話。您必須訂閱來電插 撥服務,才能使用此功能。
- •若要在兩通電話之間切換,按下 <切換>。
- 若要結束保留通話,按下 <選項> → 結束 → 已保 留通話。

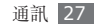

### > 在視訊通話期間使用選項

進行視訊通話時,可使用下列選項:

- 若要調整音量,按下 [▲/▼]。
- 若要隱藏您的影像,按下 <隱藏自己>。若要讓對 方看見您的影像,按下 <顯示自己>。
- 若要停用免持聽筒功能,按下 <選項> → 關閉。
- · 若要透過耳機聆聽對方聲音並與之説話,按下
   <選項>→切換到藍牙耳機。
- 若要讓對方看見備用影像,按下 <選項> → 發送
   的影像。
- 若要關閉麥克風, 讓對方聽不到您的聲音, 按下
   (選項>→靜音。
- · 若要錄製視訊通話,選擇按下 <選項>→ 視訊通
   話錄影。
- 若要在前後相機鏡頭之間切換,按下 <選項> → 前鏡頭或後鏡頭。

- 若要擷取對方的影像,按下 <選項> → 擷取圖像。
- ・若要套用顯示選項(如亮度及效果),按下 <選項>
   →顕示選項。
- 若要將目前通話切換到語音通話,按下 <**選項>**→ **切換到語音通話**。

### > 檢視及撥打未接來電

手機螢幕會顯示未接來電。若要撥打未接來電號碼:

- ] 按下 **<查看>**。
- 2 捲動至想要撥打的未接來電。
- 3 按下 [~] 撥號。

### > 使用其他功能

可以使用各種其他通話相關的功能,例如,自動拒接、虛擬來電或固定撥號 (FDN)模式。

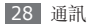

#### 設定自動拒接

使用自動拒接以自動拒絕特定號碼的來電。若要啓動 自動拒接及設定拒絕清單:

- ☐ 在「功能表」模式中,選取設定→應用程式設定 →通話→全部通話→自動拒絕來電。
- 2 向左或向右捲動至啟動。
- 3 選取自動拒絕列表。
- 4 按下 <選項> → 新增。
- 5 輸入要拒接的號碼並按下 <選項> → 儲存。
- 6 若要增加更多號碼,請重複執行上述步驟 4 至 5。
- 7 選取要拒接的號碼。
- 8 按下 <選項> → 儲存。
- 9 按下 <儲存>。

#### 撥打虛擬來電

若不想參與會議或交談,可模擬一通來電。

若要撥打虛擬來電,在「待機」模式中按住瀏覽鍵下 鍵不放。手機會在指定時間之後收到虛擬來電。

- ☑ 可以變更虛擬來電之前的延遲時間。在「功能 表」模式中,選取設定→應用程式設定→通話 → 虛擬來電→ 虛擬通話計時器。
- 可以透過播放錄音,讓虛擬來電感覺更爲真實。若要錄音:
- / 在「功能表」模式中,選取設定→應用程式設定 →通話→虚擬來電→模擬來電聲音。
- 2 捲動至模擬來電聲音並按下 <選項> → 編輯。
- 3 按下 <錄製> 開始錄音。
- 4 對著麥克風説話。
- 5 説完後,按下瀏覽鍵下鍵。

6 按下 <設定> 將錄音用作對虛擬來電的回答。

7 選取模擬來電聲音並按下確認鍵。

### 使用指定撥號 (FDN) 模式

在 FDN 模式中,手機會限制除了儲存於 FDN 清單 中的號碼以外的外撥電話。您必須先在電話簿中設定 FDN 清單,才能使用 FDN 模式。▶ 第 54 頁

若要啓動 FDN 模式:

- [] 在「功能表」模式中,選取設定 → 保密 → 指定 撥號模式。
- 選取啟動。
- 3 按下 <儲存>。
- 4 輸入 SIM 卡或 USIM 卡的 PIN2,然後按下 <確認>。

#### 設定來電轉接

來電轉接是一項網路功能,可將來電傳送到指定的另 一個號碼。您可以針對數種無法接聽電話的情況來分 别設定此功能,例如您已經在通話中,或是在服務區 域以外的地方。

- 1 在「功能表」模式中,選取設定→應用程式設定 →通話→語音通話或視訊通話→來電轉接。
- 2 選取情況。
- 3 輸入要將電話轉接到的號碼。
- 4 按下 <選項> → 啟動。

您的設定會傳送至網路。

#### 設定通話限制

通話限制是一項網路功能,可限制特定類型的通話, 或防止他人使用您的手機撥打電話。

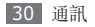

- ☐ 在「功能表」模式中,選取設定→應用程式設定 →通話→語音通話或視訊通話→通話限制。
- 2 選取要限制的通話類型。
- 3 輸入通話限制密碼。
- 4 按下 <選項> → 啟動。 您的設定會傳送至網路。

### 設定來電待接

來電插撥是一項網路功能,可在您還在上一通電話時 提示您有來電撥入。此功能僅適用於語音通話。

- [ 在「功能表」模式中, 選取設定→應用程式設定 →通話→語音通話→來電待接。
- 2 按下 <選項> → 啟動。
  您的設定會傳送至網路。

# 通話記錄

瞭解如何檢視及管理已撥電話、已接來電或未接來電 及已傳訊息的記錄。

### > 檢視電話及訊息記錄

可以檢視依類型篩選的電話及訊息記錄。您的手機最 多可儲存 30 通已撥電話、30 通未接來電、30 通已 接來電、30 封已收訊息及 30 封已傳訊息的記錄。

- 1 在「功能表」模式中,選取通話記錄。
- 2 向左或向右捲動以選取記錄類型。
- 3 選取要檢視其詳細資訊的記錄。

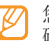

您可以從詳細資訊檢視撥打號碼、傳送訊息至號 碼或是將號碼加入電話簿或拒絕清單。

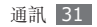

### > 檢視記錄管理員

您可以從記錄管理員檢查資料量或已傳送或已收到的 訊息數量,以及通話費用及持續時間。

- 1 在「功能表」模式中,選取通話記錄。
- 2 按下 <選項> → 通話管理員。
- 3 選取需要的選項。

| 選項    | 功能                                                                                                    |
|-------|----------------------------------------------------------------------------------------------------|
| 數據計算器 | 檢視已傳送或已收到的資料量。                                                                                                    |
| 通話計費  | 檢視通話的費用記錄,例如上一<br>通電話的費用及所有通話的總費<br>用。您也可以設定貨幣及單價,<br>或設定通話限制以根據通話計畫<br>來限制通話;視您的 SIM 卡或<br>USIM 卡而定,費用計數器可能<br>無法使用。 |

| 選項   | 功能                                          |
|------|---------------------------------------------|
| 通話時間 | 檢視通話的時間資料,例如上一<br>通電話的持續時間及所有通話的<br>持續時間總計。 |

您可以在記錄管理員中重設記錄。在每個畫面中 按下 <選項> → 重設或全部重設。

# 訊息

瞭解如何建立及傳送文字 (SMS)、多媒體 (MMS) 或電子郵件,以及檢視或管理您已傳送或已收到的 訊息。

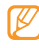

如果在本地服務區域以外的地區傳送或接收訊 息,可能會產生額外費用。如需詳細資訊,請聯 絡您的服務提供商。

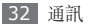

### > 傳送訊息

- 1 在「功能表」模式中,選取訊息→建立訊息→ 訊息。
- 2 輸入收件人號碼並向下捲動。
- 3 輸入訊息文字。
- 4 按下確認鍵傳送訊息。

# > 設定 MMS 設定

若要傳送及接收多媒體訊息,您必須啓動連線設定以 連線至 MMS 伺服器。除了服務提供商預設的模式之 外,也可以新增自己的連線設定。

#### *1* 在「功能表」模式中,選取訊息→設定→多媒 體訊息→多媒體訊息設定。

2 按下 <選項> → 編輯。

3 自訂連線設定的參數。

| 選項          | 功能                  |
|-------------|---------------------|
| 設定名稱        | 輸入設定的名稱。            |
| 存取名稱        | 輸入存取點名稱。            |
| 驗証類型        | 選取驗証類型。             |
| 用户名稱        | 輸入使用者名稱。            |
| 密碼          | 輸入密碼。               |
| 協議          | 選取網路通訊協定。           |
| 首頁          | 輸入要作爲首頁的網站位址。       |
| 代理伺服器<br>地址 | 輸入 Proxy 伺服器的位址。    |
| 端口          | 輸入連接埠號碼。            |
| 持續時間<br>(秒) | 輸入手機會等候網路回應的時<br>間。 |

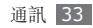

| 選項   | 功能                       |
|------|--------------------------|
| 進階設定 | 自訂 IP 及 DNS 位址及流量<br>類别。 |

4 完成後,按下 **<儲存>**。

# > 傳送多媒體訊息

- *1* 在「功能表」模式中,選取訊息→建立訊息→ 訊息。
- 2 輸入收件人號碼並向下捲動。
- 3 輸入訊息文字。
- 4 按下 <選項> → 增加多媒體,然後新增項目。
- 5 按下確認鍵傳送訊息。

### > 設定電子郵件帳戶及設定

除了服務提供商預先定義的電子郵件帳户以外, 您還 可以新增個人電子郵件帳户。此外, 您也可增加自己 的連線設定來使用電子郵件服務。

#### 設定電子郵件帳戶

- [ 在「功能表」模式中,選取訊息→設定→電子 郵件→郵件帳號。 如需設定電子郵件帳户的協助,請選取電子郵件 設定精靈。
- 2 按下 <選項> → 編輯。
- 3 自訂帳户設定。

| 選項       | 功能                         |
|----------|----------------------------|
| 帳户       | 輸入帳户名稱。                    |
| SMTP 伺服器 | 輸入 SMTP 伺服器的位址<br>(外寄伺服器)。 |

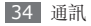

| 選項                     | 功能                            |                                                                                | 選項                    | 功能                                                                    |
|------------------------|-------------------------------|--------------------------------------------------------------------------------|-----------------------|-----------------------------------------------------------------------|
| SMTP 端口                | 輸入 SMTP 伺服器的連接                |                                                                                | 包括附件                  | 選該選項以包含附件。                                                            |
|                        | 毕前 CMTD 与时期的空人                |                                                                                | 個人地址                  | 輸入電子郵件位址。                                                             |
| 安全的連接                  | 選取 SMIP 何服畚的安全<br>性通訊協定。      |                                                                                | 使用 POP 前需要            | 選取該選項以在連線至                                                            |
| 接收電子郵件伺<br>服器          | 選取内收伺服器的類型<br>(POP3 或 IMAP4)。 | SMTP 驗證                                                                        |                       | SMTP 伺服器之前登入<br>POP3,從而確保安全性。                                         |
| POP3 伺服器/<br>IMAP4 伺服器 | 輸入内收伺服器的位址。                   |                                                                                | 使用 SMTP 驗證            | 選取該選項以使用驗證,<br>從而安全連線至 SMTP 伺                                         |
| POP3 端口/<br>IMAP4 端口   | 輸入内收伺服器的<br>連接埠號碼。            | 入内收伺服器的<br>接埠號碼。<br>取使用經過驗證的 POP<br>提升安全性。           與 POP3/IMAP4<br>相同<br>協定。 |                       | 派前<br>還取該選項以使用來自<br>POP3 或 IMAP4 伺服器<br>的登入資訊進行 SMTP 驗<br>證:加里你並去選取此選 |
| APOP 登入                | 選取使用經過驗證的 POP<br>以提升安全性。      |                                                                                |                       |                                                                       |
| 安全的連接                  | 選取内收伺服器的安全性通<br>訊協定。          |                                                                                |                       | 項,則會提示輸入使用者名<br>稱及密碼。                                                 |
| IMAP4 接收電子<br>郵件選項     | 選取是否要只擷取新的電子<br>郵件或擷取所有電子郵件。  | . 4                                                                            | 完成後,按下 <b>&lt;儲</b> 4 | <b>序&gt;</b> 或按下 <b>&lt;選項&gt; → 儲存</b> 。                             |

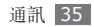
#### 設定電子郵件設定

- *i* 在「功能表」模式中,選取訊息→設定→電子郵件→電子郵件設定。
- 2 自訂網路設定。
  - ▶「設定 MMS 設定」 (第 33 頁)
- 3 完成後,按下 <儲存>。

#### > 傳送電子郵件訊息

- 1 在「功能表」模式中,選取訊息→建立訊息→ 電子郵件。
- 2 輸入電子郵件文字。
- 3 按下 <選項> → 附加多媒體,然後附加檔案 (若有需要)。
- 4 向上捲動並輸入主旨。
- 5 向上捲動並輸入電子郵件位址。
- 6 按下確認鍵傳送訊息。

36 通訊

### > 檢視訊息

已收到、傳送或儲存的訊息會自動分類至下列訊息資 料夾。

- 收件匣:已收到的文字或多媒體訊息
- **電子郵件收件匣**:已收到的電子郵件訊息
- 草稿匣:目前正在傳送或等候傳送的訊息
- 寄件匣:已傳訊息
- •寄件備份匣:儲存下來以供日後使用的訊息

#### 檢視訊息或多媒體訊息

- ] 在「功能表」模式中,選取訊息,然後選取訊息資料夾(收件匣或寄件備份)。
- 2 選取訊息或多媒體訊息。

#### 檢視電子郵件訊息

1 在「功能表」模式中,選取訊息→電子郵件收件匣。

- 2 按下 <選項> → 下載。
- 3 選取電子郵件或標題。
- 4 如果已選取標題,按下 <選項> → 取回來檢視電 子郵件正文。

#### > 收聽語音郵件訊息

如果已設定將未接來電轉接至語音郵件伺服器,則當 您未接聽來電時,來電者可留下語音訊息。若要存取 語音信箱並聆聽語音郵件訊息:

- / 在「待機」模式中,按住[1]存取語音郵件。
- 2 請遵循語音郵件伺服器的指示。
- 您必須先儲存語音郵件伺服器號碼,才能存取該 伺服器。您的服務提供商會提供這個號碼。

# > 使用訊息範本

瞭解如何建立和使用文字及多媒體範本以快速輕鬆地 建立新訊息。

#### 建立文字範本

- [ 在「功能表」模式中,選取訊息→範本→文字 訊息範本。
- 2 按下 <新增> 開啓新範本視窗。
- 3 輸入文字。
- 4 按下 <選項> → 儲存為範本。

現在可以在建立訊息、多媒體訊息或電子郵件訊息時 使用插入選項在文字欄位中插入文字範本。

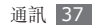

#### 建立多媒體範本

- ☐ 在「功能表」模式中,選取訊息→範本→多媒 體範本。
- 2 按下 <新增> 開啓新範本視窗。
- 3 建立含標題與所需附件的多媒體訊息,用作範本。▶ 第 34 頁
- 4 按下 <選項> → 儲存為範本。

若要使用多媒體範本建立新的多媒體訊息,從範本清 單按下 <**選項>**→發送。範本會作爲新多媒體訊息 開啓。

#### > 建立資料夾以管理訊息

瞭解如何根據您的偏好及需求,建立資料夾以管理 訊息。

/ 在「功能表」模式中,選取訊息 → 個人資料匣。

2 按下 **<新增>**。

3 輸入新資料夾名稱並按下 <確定>。

您現在可以將重要郵件從收件匣或寄件備份移到自訂 資料夾,以輕鬆進行管理或避免郵件不慎遭到删除。

# 即時訊息

瞭解如何從 Palringo messenger 與朋友及家人聊 天。

- 是否有此功能,視所在地區或服務提供商而 定。
  - 若要變更 Messenger 的語言,存取 Messenger 並按下 <功能表> → 設定 → 手機設定 → 語言。

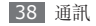

- 1 在「功能表」模式中,選取程式 → 即時訊息。
- 2 在簡介視窗按下 <ok>。
- 9 第一次存取 Messenger 時,系統會提示您進行確認。
- 3 按下 <Menu> → Sign In  $\circ$
- 4 輸入使用者 ID 和密碼,並按下 <Sign In>。
- 5 與親友即時交談。

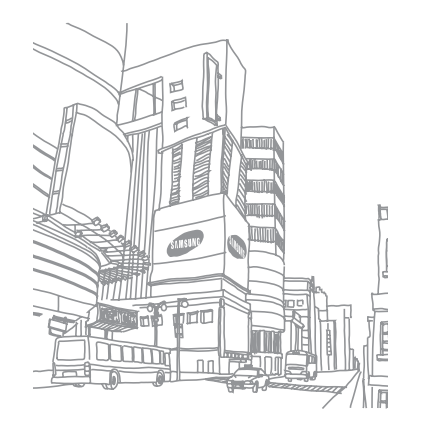

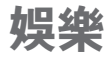

# 相機

瞭解如何拍攝及檢視相片與影片。您可以高達 2048 x 1536 的像素 (320 萬象素) 來拍攝相片,並以高達 320 x 240 的像素來拍攝影片。

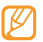

- 相機介面僅在手機横向放置時才會正確顯示。
- 如果不使用相機的時間長度達到指定時間長度,相機會自動關閉。
- 視拍攝場景或拍攝條件而定,記憶卡的容量可能會有所不同。

# > 拍攝相片

- / 在「待機」模式中,按住 [6] 不放開啓相機。
- 2 將手機以逆時針方向旋轉至横向檢視。

3 將鏡頭瞄準拍攝對象並視需要進行調整。

| 按鍵  | 功能                                                                     |
|-----|------------------------------------------------------------------------|
| 瀏覽鍵 | <ul> <li>上鍵:變更預覽畫面。</li> <li>下鍵:設定計時器。</li> <li>左鍵/右鍵:調整亮度。</li> </ul> |
| ▲/▼ | 縮小或放大。                                                                 |
| 1   | 切換至攝影機。                                                                |
| 2   | 變更拍攝模式。                                                                |
| 3   | 設定計時器。                                                                 |
| *   | 開啓或關閉「夜間」拍攝模式。                                                         |
| #   | 變更預覽畫面。                                                                |

4 按下確認鍵或 [2] 拍攝相片。

系統會自動儲存相片。

拍攝相片後,按下 <四> 可檢視拍攝的相片。

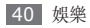

- 若要檢視更多相片,向左或向右捲動。
- ・若要啓動「縮放」模式,按下 [▼]。然後,按下 [▲/▼]進行縮放。
- 若要以幻燈片方式檢視相片,按下 <=> → 幻燈
   片。
- 若要編輯相片,按下 < ≥ > → 編輯。
- 若要檢視相片的詳細資料,按下 <■> → 詳情。
- 若要透過多媒體訊息、電子郵件或藍牙無線功能來 傳送相片給其他人,按下 <■> → 發送經由 → 選項。
- ・若要將相片張貼至社群網站或部落格,按下 <■>
   → 上傳到網頁。
- 若要將相片設成背景圖案或聯絡人的來電者 ID 影像,按下 <=>>→ 設定為。
- 若要删除相片,按下 < ≥ > → 刪除。

### > 在「美顏」模式下拍攝相片

可使用「美顏」模式來隱藏臉部的瑕疵。

- ] 在「待機」模式中,按住 [] 不放開啓相機。
- 2 將手機以逆時針方向旋轉至横向檢視。
- 3 按下 <=> → 拍攝模式 → 美顏模式 → <>>。
- 4 進行必要的調整。
- 5 按下確認鍵或[1]拍攝對象臉部的相片。 系統會自動儲存没有臉部瑕疵的相片。

#### > 在「微笑」拍攝下拍攝相片

相機可辨識人臉並協助您拍攝笑臉。

- 1 在「待機」模式中,按住[O]不放開啓相機。
- 2 將手機以逆時針方向旋轉至横向檢視。
- 3 按下 <三> → 拍攝模式 → 微笑拍攝 → <□>。
  4 按下 [□]。

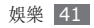

5 將相機鏡頭瞄準拍攝對象。

手機會辨識影像中的人物,並值測他們的微笑。拍 攝對象微笑時,手機會自動拍攝相片。

# > 連拍相片

可輕鬆拍攝移動對象的一系列相片。在拍攝遊戲中的 孩童或運動賽事時此功能非常好用。

- 1 在「待機」模式中,按住[1]不放開啓相機。
- 2 將手機以逆時針方向旋轉至横向檢視。
- 3 按下 <>> → 拍攝模式 → 連續拍攝 → <>> >
- 4 進行必要的調整。
- 5 按住確認鍵或 [<sup>1</sup>] 拍攝連續的相片。相機會連續 拍攝相片,直到放開確認鍵或 [<sup>1</sup>]。

#### > 拍攝全景相片

可使用「全景」拍攝模式來拍攝寬幅全景相片。此模 式在拍攝風景時非常方便。

/ 在「待機」模式中,按住 [岱] 不放開啓相機。

2 將手機以逆時針方向旋轉至横向檢視。

3 按下 <■> → 拍攝模式 → 全景模式 → <>>。

- 4 進行必要的調整。
- 5 按下確認鍵或 [四] 拍攝第一張相片。
- 6 慢慢地將手機往選取的方向移動,並將取景器對 齊邊框。

對齊邊框和取景器時,相機會自動拍攝下一張相 片。

7 重複步驟 6 以完成全景相片。

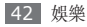

# > 拍攝矩陣相片

可拍攝數個影像並自動將這些影像整合成矩陣。

- ] 在「待機」模式中,按住[10]不放開啓相機。
- 2 將手機以逆時針方向旋轉至横向檢視。
- 3 按下 < ≥ → 拍攝模式 → 矩陣拍攝。
- 4 向左或向右捲動至想要的影像配置,然後按下確認鍵。
- 5 進行必要的調整。
- 6 按下確認鍵或 [2] 拍攝每個片段的相片。

# > 使用装飾相框拍攝相片

] 在「待機」模式中,按住[[2]]不放開啓相機。

- 2 將手機以逆時針方向旋轉至橫向檢視。
- 3 按下 < ≡ > → 拍攝模式 → 相框拍攝。

- 4 向左或向右捲動至相框,並按下確認鍵。
- 5 進行必要的調整。
- 6 按下確認鍵或[☎]拍攝相片並自動套用裝飾相框。

# > 自訂相機設定

拍攝相片前,請先按下 <>■> 存取下列選項。

| 選項   | 功能             |
|------|----------------|
| 模式   | 切換至攝影機。        |
| 拍攝模式 | 切換至拍攝模式。       |
| 解析度  | 變更解析度選項。       |
| 白平衡  | 根據光線情況調整色彩平衡。  |
| 效果   | 套用特殊效果,例如復古色調。 |
| 夜間模式 | 設定是否要使用夜間拍攝模式。 |

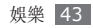

| 選項   | 功能        |
|------|-----------|
| 曝光偵測 | 選取曝光測量類型。 |
| 設定   | 變更相機設定。   |

拍攝相片前,請先按下 <■> → 設定存取下列設定。

| 設定    | 功能                   |
|-------|----------------------|
| 照片品質  | 調整相片品質。              |
| 取景器模式 | 變更預覽畫面。              |
| 查看    | 設定相機顯示拍攝的影像。         |
| 快門聲音  | 設定拍攝相片時相機快門發出<br>聲音。 |
| 儲存器   | 選取儲存拍攝相片的記憶體位置       |
| 快捷鍵説明 | 檢視捷徑資訊。              |

### > 拍攝影片

] 在「待機」模式中,按住[13]不放開啓相機。

- 2 將手機以逆時針方向旋轉至横向檢視。
- 3 按下 <■> → 攝影機切換至攝影機。

#### 4 將鏡頭瞄準拍攝對象並視需要進行調整。

| 按鍵  | 功能                                                |
|-----|---------------------------------------------------|
| 瀏覽鍵 | <ul> <li>上鍵:變更預覽畫面。</li> <li>下鍵:設定計時器。</li> </ul> |
|     | • 左鍵/右鍵:調整亮度。                                     |
| ▲/▼ | 縮小或放大。                                            |
| 1   | 切換至相機。                                            |
| 2   | 變更錄影模式。                                           |
| 3   | 設定計時器。                                            |

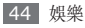

| 按鍵 | 功能             |
|----|----------------|
| ×  | 開啓或關閉「夜間」拍攝模式。 |
| #  | 變更預覽畫面。        |

- 5 按下確認鍵或 [四] 開始錄影。
- 6 按下 <■> 或 [⑤] 停止錄影。
  系統會自動儲存影片。

拍攝影片後,按下 < 四> 可檢視拍攝的影片。

- 若要檢視更多影片,向左或向右捲動。
- 若要播放影片,按下確認鍵。
   在播放期間,按下確認鍵可暫停或重新播放。
- 若要檢視影片的詳細資料,按下 < ■> → 詳情。
- 若要透過多媒體訊息、電子郵件或藍牙無線功能來 傳送影片給其他人,按下 <■> → 發送經由 → 選項。

- ・若要將影片張貼至社群網站或部落格,按下 <>>>
   → 上傳到網頁。
- 若要將影片設成聯絡人的來電者 ID 影像,按下
   <=>→設為來電顯示。
- 若要删除影片,按下 <**三**> → **刪除**。

#### > 自訂攝影機設定

攝影前,請先按下 <■> 存取下列選項。

| 選項   | 功能             |
|------|----------------|
| 模式   | 切換至攝影機。        |
| 攝影模式 | 變更錄影模式。        |
| 解析度  | 變更解析度選項。       |
| 白平衡  | 根據光線情況調整色彩平衡。  |
| 效果   | 套用特殊效果,例如復古色調。 |
| 設定   | 變更攝影機設定。       |

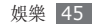

攝影前,請先按下 <■> → 設定存取下列選項。

| 設定    | 功能                  |
|-------|---------------------|
| 品質    | 調整影片片段品質。           |
| 取景器模式 | 變更預覽畫面。             |
| 錄音    | 開啓或關閉聲音。            |
| 儲存器   | 選取儲存影片片段的記憶體位<br>置。 |
| 快捷鍵説明 | 檢視捷徑資訊。             |

# **音樂**

瞭解如何透過音樂播放器聆聽最愛的音樂。 音樂播放器支援下列的檔案格式:mp3 、3ga、aac、m4a、wma。

#### > 將音樂檔案添加至手機

先將檔案傳輸至手機或記憶卡:

- ・從無線網路下載。▶ 第 60 頁
- 在電腦中使用可選的 Samsung PC Studio 下 載。▶第69頁
- 透過藍牙接收。▶ 第 68 頁
- 複製到記憶卡。▶ 第 69 頁
- •與 Windows Media Player 11 同步。▶ 第 70 頁

#### > 播放音樂

將音樂檔案傳輸至手機或記憶卡後:

- *1* 在「功能表」模式中,選取**音樂 → 音樂播放器**。
- 2 選取音樂類别 → 音樂檔案。

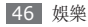

3 使用下列按鍵控制播放:

| 按鍵          | 功能                                                                                                    |
|-------------|----------------------------------------------------------------------------------------------------|
| 確認鍵         | 暫停播放;再次按下可繼續播放。                                                                                                    |
| 瀏覽鍵         | <ul> <li>上鍵:開啓播放清單。</li> <li>下鍵:爲目前的曲目評分。</li> <li>左鍵:重新播放;返回上一個檔案(按住按鍵不超過2秒);在<br/>檔案中快退(按住)。</li> <li>右鍵:跳到下一個檔案;在檔案<br/>中快進(按住)。</li> </ul> |
| 2           | 變更平衡器類型。                                                                                                    |
| 3           | 啓動隨機播放模式。                                                                                                    |
| 4           | 變更重複模式。                                                                                                    |
| 5           | 選取面板類型。                                                                                                    |
| <b>▲</b> /▼ | 調整音量。                                                                                                    |

#### > 建立播放清單

*1* 在「功能表」模式中,選取 音樂 → 音樂播放器 → 播放清單。

#### 2 選取新增播放清單。

3 輸入新播放清單的標題,並按下 <儲存>。

4 選取新播放清單。

#### 5 選取**增加曲目**。

6 選取要加入的檔案並按下 <確定>。

# > 自訂音樂播放器設定

1 在「功能表」模式中,選取音樂 → 音樂播放器。

#### 2 按下 <選項> → 播放器設定。

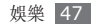

3 調整下列設定以自訂音樂播放器:

| 選項   | 功能                         |
|------|----------------------------|
| 背景播放 | 設定使用其他應用程式時是否<br>要在背景播放音樂。 |
| 音效   | 選取聲音效果。                    |
| 視覺效果 | 選取面板類型。                    |

4 完成後,按下 <儲存>。

# **音樂辨識**

瞭解如何存取線上音樂服務以取得歌曲的資訊。

- 🤈 某些服務提供商不提供此服務。
  - 資料庫可能没有包括所有歌曲的資訊。

在「功能表」模式中,選取**音樂 → 音樂辨識**。
 選取**音樂辨識**連線至伺服器。

- 3 成功註册手機後,按下 <錄製>錄製想要查找的 音樂的一部分。
- 某些服務提供商可能不支援此服務,且資料庫可 能没有所有歌曲的資訊。

# FM 收音機

瞭解如何在 FM 收音機上聽音樂和新聞。若要收聽 FM 收音機,必須連接隨附耳機,作爲收音機天線。

# > 收聽 FM 收音機

- 將隨附的耳機插入手機。
- 2 在「功能表」模式中,選取程式→FM 收音機。
- 3 按下確認鍵開啓 FM 收音機。
- 4 按下 <是> 開始自動搜尋。
  FM 收音機會自動搜尋並儲存可用電台。

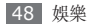

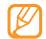

- 初次開啓 FM 收音機時,系統會提示您啓動 自動搜尋。
- 自動搜尋僅會找出訊號足夠强的電台。
- 5 使用下列按鍵控制 FM 收音機:

| 按鍵          | 功能                                                                                                    |
|-------------|----------------------------------------------------------------------------------------------------|
| 瀏覽鍵         | <ul> <li>・ 左鍵/右鍵:以 0.1 MHz 變更頻<br/>率; 搜尋可用電台 (按住)。</li> <li>・ 上鍵/下鍵: 選取儲存於最愛清單<br/>中的電台。▶ 第 49 頁</li> </ul> |
| <b>▲</b> /▼ | 調整音量。                                                                                                    |
| 確認鍵         | 開啓或關閉 FM 收音機。                                                                                               |

若要取得在 FM 收音機上聽到的歌曲的資訊,按下 <選項> → 音樂辨識。▶ 第 48 頁 若要將目前的電台增至最愛清單,按下 <選項> → 增加我的最愛。

# > 自動儲存電台

- ] 將隨附的耳機插入手機。
- 2 在「功能表」模式中,選取程式→FM 收音機。
- 3 按下 <選項> → 自動搜尋。
- 4 按下 <是> 進行確認 (若有需要)。
  FM 收音機會自動搜尋並儲存可用電台。

# > 增加電台到最愛清單

- *1* 在「功能表」模式中,選取程式 → FM 收音機。
- 2 捲動至想要的電台。
- 3 按下 <選項> → 增加我的最爱。

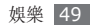

# > 自訂 FM 收音機設定

1 在「功能表」模式中,選取程式 → FM 收音機。

2 按下 <選項> → 設定。

3 調整下列設定以自訂 FM 收音機:

| 選項     | 功能                                                    |
|--------|-------------------------------------------------------|
| 背景播放   | 設定使用其他應用程式時是否<br>要在背景播放 FM 收音機。                       |
| 顯示頻道名稱 | 設定是否在 FM 收音機畫面上<br>顯示電台 ID;僅在廣播電台提<br>供此資訊時才會顯示電台 ID。 |
| 切换頻率   | 設定當訊號微弱時 FM 收音機<br>是否嘗試重新調台。                          |

遊戲及更多

瞭解如何使用 Java 技術的遊戲與應用程式。

列 視手機軟體而定,可能不支援下載 Java 遊戲或 應用程式。

# > 下載遊戲及應用程式

[] 在「功能表」模式中,選取程式→遊戲及更多→ 更多遊戲。

手機會連線至服務提供商預設的網站。

2 搜尋遊戲或應用程式,然後下載至手機。

是否有此功能,視所在地區或服務提供商而定。

4 完成後,按下 <儲存>。

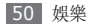

# > 玩遊戲或啟動應用程式

- ] 在「功能表」模式中,選取程式→遊戲及更多。
- 2 從清單中選取遊戲或應用程式,並依照螢幕上的 指示操作。
  - 按下 **<選項>** 存取遊戲或應用程式之各種選項與 設定的清單。
- •可用遊戲或應用程式可能有所不同,視服務提 供商或所在地區而定。
  - 遊戲或應用程式的控制和選項可能有所不同。

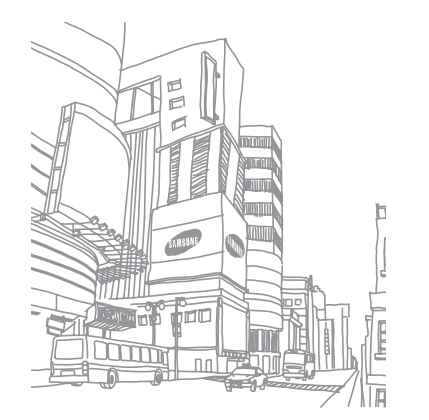

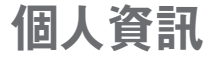

# 電話簿

瞭解如何建立及管理在手機記憶體或 SIM 卡或 USIM 卡上儲存的個人聯絡人或商務聯絡人清單。您可以儲 存聯絡人的姓名、行動電話號碼、家用電話號碼、電 子郵件位址、生日及其他資訊。

#### > 建立聯絡人

可以在手機的記憶體中儲存多達 2,000 個聯絡 人。SIM 卡或 USIM 卡上可以儲存的聯絡人數量視 卡片而定。

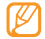

儲存新聯絡人的記憶體位置可能可以預設,視您 的區域而定。若要變更記憶體位置,選取電話簿 → <選項> → 設定 → 儲存新聯絡人到 → 記憶體位置。

- 1 在「功能表」模式中,選取電話簿。
- 2 按下 <選項> → 加入新聯絡人。
- 3 輸入聯絡人資訊。

如果將聯絡人儲存到 SIM 卡或 USIM 卡,則僅 能儲存聯絡人姓名及電話號碼。

4 按下 <選項> → 儲存以新增聯絡人至記憶體。

您也可以從撥號畫面建立聯絡人。

- ] 在「待機」模式中,輸入電話號碼。
- 2 按下 <選項> → 增加到電話簿 → 新增。
- 3 輸入聯絡人資訊。
- 4 按下 <選項> → 儲存以新增聯絡人至記憶體。

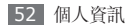

#### > 尋找聯絡人

- 1 在「功能表」模式中,選取電話簿。
- 2 輸入想要尋找的名字的第一個字母。
- 3 在聯絡人清單中選取聯絡人的名字。
- 🕜 找到聯絡人後,可以:
  - ┛・按下 [∖] 呼叫該聯絡人。
    - 按下 <選項> → 編輯來編輯聯絡人的資訊。

# > 選取快速撥號號碼。

- 1 在「功能表」模式中,選取電話簿。
- 2 捲動至要為其指派快速撥號號碼的聯絡人。
- 3 按下 <選項> → 增加到快速撥號。
- 4 選取想設定的號碼。
  - 聯絡人便儲存至快速撥號號碼清單。
- 現在,可在「待機」模式中,按住指派的快速號 碼,打電話給聯絡人。

# > 建立名片

- 1 在「功能表」模式中,選取電話簿。
- 2 按下 <選項> → 個人名片。
- 3 輸入個人詳細資料。
- 4 按下 <選項> → 儲存。
  - 可將名片附加至訊息或電子郵件,或透過藍牙無線傳輸功能傳送名片。

# > 建立聯絡人群組

可以建立聯絡人群組,管理多個聯絡人並傳送訊息及 電子郵件給整個群組。先建立群組。

最多可建立 10 個群組,且群組中最多可包含 2,000 個聯絡人。

- 1 在「功能表」模式中,選取電話簿。
- 2 向左或向右捲動至**群組**。

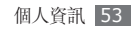

- 3 按下 <選項> → 建立群組 → 記憶體位置 (若有 需要)。
- 4 輸入群組名稱後按下 <儲存>。
- 5 若要設定來電者 ID 影像,按下 <選項>→群組 設定→群組照片→影像目錄→影像。
- 6 若要設定群組鈴聲,選取鈴聲→鈴聲類別→ 鈴聲。
- 7 按下 <選項> → 儲存。

#### > 建立 FDN 清單

如果 SIM 卡或 USIM 卡支援此功能,您可以設定要 在限制外撥電話之固定撥號 (FDN) 模式中使用的聯 絡人清單。FDN 清單儲存於 SIM 卡或 USIM 卡上。

1 在「功能表」模式中,選取電話簿。

2 按下 <選項> → 指定撥號聯絡人。

- 3 按下 <選項> → 新增指定撥號聯絡人。
- 4 輸入 SIM 卡或 USIM 卡的 PIN2, 然後按下 <確認>。
- 5 輸入聯絡人資訊。
- 6 按下 <選項> → 儲存。

若要將外撥電話僅限於儲存於 FDN 清單中的那些號 碼,請啓動 FDN 模式。▶ 第 30 頁

#### > 複製或移動聯絡人

- ] 在「功能表」模式中,選取電話簿。
- 2 選取要複製或移動的聯絡人。
- 3 按下 <選項> → 複製到 SIM 卡或移動到 SIM 卡。

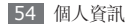

# 日曆

瞭解如何建立及管理每日、每週或每月的活動。

#### > 建立活動

- ] 在「功能表」模式中,按下管理目錄 → 日曆。
- 2 按下 <選項> → 新增→活動類型。
- 3 依需要輸入活動的詳細資訊。
- 4 按下 <選項> → 儲存。

#### > 檢視活動

若要變更行事曆檢視:

- 1 在「功能表」模式中,選取管理目錄 → 日曆。
- 2 按下 <選項> → 查看方式 → 日或週。
  - 在週及月檢視中,安排有活動的日期的角落處有 方括弧。

若要檢視特定日期的活動:

1 在「功能表」模式中,選取管理目錄→日曆。

- 2 選取行事曆上的日期。在行事曆上,安排有活動的日期的角落處有方括弧。 若要透過手動輸入日期來移動至特定日期,按下<</p>(選項>→前往→日期,輸入日期,然後按下
- 3 選取要檢視其詳細資訊的活動。
- 您可以按下 <選項> → 發送經由 → 選項,將 活動傳送給其他人。
  - 您可以按下 <選項> → 通過藍牙列印,透過藍 牙來列印活動。

若要依照類型檢視活動:

<移到> ○

- ] 在「功能表」模式中,選取管理目錄 → 日曆。
- 2 按下 <選項> → 事件清單 → 活動類型。
- 3 選取要檢視其詳細資訊的活動。

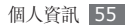

# 工作

瞭解如何建立虛擬工作清單,並設定鬧鐘以提醒重要 工作或設定優先順序。

# > 建立工作

- 1 在「功能表」模式中,選取管理目錄 → 工作。
- 2 按下 <選項> → 新增。
- 3 輸入工作的詳細資訊。
- 4 按下 <選項> → 儲存。

# > 檢視工作

/ 在「功能表」模式中,選取管理目錄→工作。

- 2 按下 <選項> → 排列經由 → 類别 (優先順序、狀態或到期日) 以排序工作。
- 3 選取要檢視其詳細資訊的工作。
  - 對於包含到期日的完成工作,可以將其狀態 設定為已完成。這樣將不會再提醒您那些已完成的工作。
    - 您可以按下 <選項> →發送經由 → 選項,將 工作傳送給其他人。
    - 您可以按下 <選項> → 通過藍牙列印,透過 藍牙來列印工作。

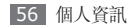

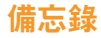

瞭解如何錄製重要資訊以儲存並於稍後日期進行檢 視。

#### > 建立備忘錄

] 在「功能表」模式中,選取管理目錄→備忘錄。

2 按下 <選項> → 新增。

- 3 輸入備忘錄文字。
- 4 按下 <選項> → 儲存。

### **> 檢視備忘錄**

] 在「功能表」模式中,選取管理目錄→備忘錄。

2 選取要檢視其詳細資訊的備忘錄。

- 您可以按下 <選項> → 發送經由 → 選項,將 備忘錄傳送給其他人。
  - 您可以按下 <選項> → 通過藍牙列印,透過 藍牙來列印備忘錄。

# 錄音機

瞭解如何操作手機的錄音機。可以將語音備忘錄設定 爲來電鈴聲、訊息鈴聲或鬧鐘鈴聲。

# > 錄製語音備忘錄

- 1 在「功能表」模式中,選取程式→錄音機。
- 2 按下確認鍵開始錄製。
- 3 對著麥克風説話。
- 4 說完後,按下瀏覽鍵下鍵。 手機會自動儲存備忘錄。
- 5 若要錄製語音備忘,按下 <選項>→錄製,然後

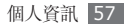

重複執行步驟 3-4。

#### > 播放語音備忘錄

- 1 在「功能表」模式中,選取程式→錄音機。
- 2 按下 <選項> → 我的聲音匣以存取語音備忘錄 清單。
- 3 選取語音備忘錄。
- 4 使用下列按鍵控制播放:

| 按鍵          | 功能                                                                   |
|-------------|----------------------------------------------------------------------|
| 確認鍵         | 暫停或繼續播放。                                                             |
| 瀏覽鍵         | <ul> <li>左鍵:在檔案中快退。</li> <li>右鍵:在檔案中快進。</li> <li>下鍵:停止播放。</li> </ul> |
| <b>▲</b> /▼ | 調整音量。                                                                |

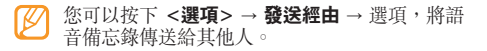

#### > 將語音備忘錄設定爲鈴聲

可以將語音備忘錄設定爲來電鈴聲、訊息鈴聲或鬧鐘鈴聲。

- 1 在「功能表」模式中,選取程式 → 錄音機。
- 2 按下 <選項> → 我的聲音匣以存取語音備忘錄 清單。
- 3 捲動至語音備忘錄。
- 4 按下 <選項> → 設定為 → 選項。

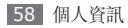

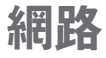

# 網際網路

瞭解如何存取最愛的網頁並將網頁加入書籤。

- ·瀏覽網頁或下載媒體可能會產生額外費用。如 需詳細資訊,請聯絡您的服務提供商。
  - 網頁瀏覽器功能表的標籤可能視服務提供商而 有所不同。
  - 可用圖示視所在地區或服務提供商而定。

# > 設定網際網路設定

若要存取網路並連線至網際網路,必須啓動連線設 定。除了服務供應商預設的模式之外,也可以新增自 己的連線設定。

- *1* 在「功能表」模式中,選取網際網路→設定→ 網路設定。
- 2 按下 <選項> → 編輯。
- 3 自訂網路設定。
  - ▶「設定 MMS 設定」(第 33 頁)
- 4 按下 <選項> → 儲存。

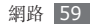

#### > 瀏覽網頁

- ] 在「功能表」模式中,選取網際網路→首頁可啓動指定的首頁。
- 2 使用下列按鍵瀏覽網頁:

| 按鍵    | 功能          |
|-------|-------------|
| 瀏覽鍵   | 捲動網頁。       |
| 確認鍵   | 選取項目。       |
| <返回鍵> | 回到上一頁。      |
| <選項>  | 存取瀏覽器選項的清單。 |

# > 將最愛的網頁加入書籤

可以將經常造訪的網頁加入書籤以快速存取。瀏覽網 路時,按下 <選項> → 加入到書籤可將目前的網頁 加入書籤。 若知道網頁的網址,可離線手動新增書籤。若要新增 書籤:

- 1 在「功能表」模式中,選取網際網路→書籤。
- 2 按下 <選項> → 增加書籤。
- 3 輸入網頁標題和網址 (URL)。
- 4 按下 **<儲存>**。

#### > 自訂瀏覽器設定

1 在「功能表」模式中,選取網際網路→設定。

2 調整下列設定以自訂網頁瀏覽器:

| 選項   | 功能                                     |
|------|----------------------------------------|
| 清除暫存 | 清除快取;快取是暫存記憶體<br>位置,可儲存最近已存取網頁<br>的資訊。 |

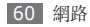

| 選項         | 功能                                                     |
|------------|--------------------------------------------------------|
| 清空 Cookies | 删除儲存在手機中的<br>Cookie;Cookie是瀏覽網<br>路時傳送到網路伺服器的個人<br>資訊。 |
| Cookie 選項  | 設定是否要儲存 Cookie。                                        |
| 喜好設定       | 變更網頁瀏覽器的顯示和聲音<br>設定。                                   |
| 關於瀏覽器      | 存取關於網頁瀏覽器的版本和<br>版權資訊。                                 |
| 網路設定       | 選取網路連線所使用的連線<br>設定。                                    |

# RSS 閱讀器

瞭解如何使用 RSS 閱讀器,從喜愛的網站取得即時 新聞和資訊。

# > 添加 RSS 摘要位址

1 在「功能表」模式中,選取程式 → RSS 閱讀器。

2 按下 <選項> → 新增。

3 輸入 RSS Feed 位址,然後按下 <確定>。

# > 讀取 RSS Feed

/ 在「功能表」模式中,選取程式 → RSS 閱讀器。

- 2 捲動至 Feed,並按下 <選項> → 連接。
- 3 選取 Feed 類别 → 更新的 Feed。

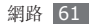

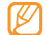

自動更新功能將手機設定為以指定時間間隔自動 更新 RSS Feed。可選取 RSS 閱讀器 → <選項> → 設定 → 優先權 → 自動更新啓動自 動更新功能。啓動自動更新功能會增加下載的資

料數量,且可能會産生額外費用。

# > 下載多媒體

- 1 在「功能表」模式中,選取程式 → RSS 閱讀器。
- 2 捲動至 Feed,並按下 <選項> → 開啟。
- 3 捲動至包含多媒體的張貼。
- 4 按下 <選項> → 媒體 → 下載。
  - 若要在日後下載多媒體,選取希望列表。

# Google

瞭解如何使用各種 Google 服務,例如搜尋、電子郵件和地圖服務。

- •可能不提供某些服務,視所在地區或服務提供商而定。
  - 使用此功能所需遵循的步驟可能有所不同,視 所在地區或服務提供商而定。

# > 使用 Google 搜尋服務

- *1* 在「功能表」模式中,選取程式→Google→ 搜尋。
- 2 選取搜尋欄位。
- 3 輸入關鍵字並選取**搜尋**。

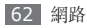

# > 使用 Google 郵件服務

可在手機上存取 Gmail 帳號並傳送或讀取電子郵件 訊息。

- 1 在「功能表」模式中,選取程式→Google→ 電子郵件。
- 2 輸入使用者 ID 和密碼,並登入。
- 3 傳送或接收電子郵件。

### > 使用 Google 地圖服務

- *1* 在「功能表」模式中,選取程式 → Google → 地圖。
- 2 捲動地圖。
- 3 放大或縮小想查閱的地點。

# 同步

了解如何與指定的網頁伺服器同步聯絡人、行事曆事 件、工作以及備忘錄。

# > 設定同步操作設定

/ 在「功能表」模式中,選取程式→同步。

#### 2 按下 <新增> 並指定下列設定選項:

| 選項    | 功能                   |
|-------|----------------------|
| 模式名稱  | 輸入設定的名稱。             |
| 同步類型  | 選取要同步處理的資料類型。        |
| 同步種類  | 設定同步處理裝置和伺服器的<br>方法。 |
| 同步伺服器 | 輸入要同步處理的伺服器網<br>址。   |
| 網路模式  | 選取同步處理所使用的連線<br>設定。  |

3 完成後,按下 <儲存>。

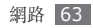

#### > 開始同步處理

1 在「功能表」模式中,選取程式 → 同步。

2 選取同步處理設定。

3 按下 <繼續> 開始與指定的網頁伺服器同步。

# 社群

瞭解如何在社群網站與部落格,例如 MySpace 或 Facebook 上和其他人分享照片和影片。

- 是否有此功能,視所在地區或服務提供商而 定。
  - 僅可將 jpg 和 mp4 格式的檔案上載到網路。

# > 設定最愛的網站或部落格清單

*1* 在「功能表」模式中,選取**社群**。

- 2 按下 <是> 可設定最愛的網站或部落格清單 (若 有需要)。
- 3 按下 <接受> 確認您同意一般的免責聲明。

🧭 第一次存取功能表時,系統會提示您確認。

4 選取要新增的網站或部落格,然後按下 <儲存>。若選取首選列表,系統會自動將新的網站或部落格 新增至清單中。

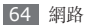

#### > 分享檔案

若要上載或檢視相片和影片,您必須有分享相片之網 站和部落格的帳户。

- 1 在「功能表」模式中,選取社群。
- 2 按下 <選項> → 上載到。
- 3 選取要存取的網站或部落格。
- 4 輸入使用者 ID 和密碼,並登入。
- 5 若要上載檔案,按下 <選項> → 加入項目 → 媒體檔案。
- 6 輸入張貼的詳細資料,按下 <選項>→上傳。

# > 自訂社群設定

- 1 在「功能表」模式中,選取社群。
- 2 按下 <選項>→設定。

3 調整下列設定以自訂社群應用程式:

| 選項    | 功能                            |
|-------|-------------------------------|
| 上載資料  | 檢視上次上載的詳細資訊。                  |
| 首選列表  | 編輯最愛網站或部落格的清<br>單。            |
| 圖像調整  | 變更要上載之影像的大小。                  |
| 上傳保留  | 將手機設定為自動在排定時間<br>上載檔案至網站或部落格。 |
| 帳户管理器 | 登入或登出網站或部落格。                  |
| 社群設定  | 選取網路連線所使用的連線<br>設定。           |
| 免責聲明  | 檢視免責聲明資訊。                     |

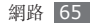

# 連線能力

# 藍牙

藍牙是短距離範圍的無線通訊技術,可在 10 公尺 (30 英尺) 左右的距離交換資訊,而不需要實際連 線。

您不需要對齊裝置,就能透過藍牙交換資訊。如果藍 牙裝置在彼此的藍牙範圍內,即使是在不同房間內, 也可以交換彼此的資訊。

- •透過藍牙無線功能傳送或接收資料時,若發 生資料遺失、攔截或濫用之情形,三星概不 負責。
  - 請務必確認分享及接收資料時使用的是可信賴 且具有適當防護的裝置。如果藍牙裝置之間有 障礙物,則可操作距離可能會縮短。
  - 某些裝置,特别是未經藍牙 SIG 測試或核准的裝置,可能與您的手機不相容。

### > 開啟藍牙無線功能

1 在「功能表」模式中,選取程式→藍牙。

- 2 按下 <選項> → 設定。
- 3 向下捲動至**啟動**。
- 4 向左或向右捲動至啟動。
- 5 若要讓其他裝置找到您的手機,向下捲動至本機可 見度 → 可見度選項 → <確定>。 若選取自定義,請設定本手機可被偵測的持續時 間。
- 6 按下 <選項> → 儲存。

#### > 尋找其他已啟用藍牙的裝置並進行配 對

- [ 在「功能表」模式中,選取程式→藍牙→搜尋 新設備。
- 2 捲動至裝置並按下 <選擇>。

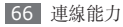

3 輸入藍牙無線功能的 PIN 或要配對裝置的藍牙 PIN (若有),並按下 <確定>。或是,按下 <是> 以匹配手機及要配對裝置的 PIN。

當要配對裝置的擁有者輸入相同的 PIN 碼或接受 連線時,即完成配對。如果配對成功,裝置會自動 搜尋可用的服務。

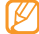

某些裝置,特别是耳機或免持式車用套件,可能 會使用固定的 PIN (如 0000)。如果其他裝置 有,則必須輸入 PIN。

一旦手機與另一啓用藍牙功能的裝置配對成功,該 裝置圖示就會變成藍色。按下 <**選項**> 並使用下列 選項:

- 若要瀏覽該裝置的檔案目錄並交換檔案,選取瀏覽 檔案。
- •若要檢查配對裝置上的可用藍牙服務,選取**服務列** 表。

- 若要變更裝置名稱,選取**重新更名**。
- 若要允許其他裝置在未經您確認的情形下存取您的 手機,選取授權此設備。

若要檢查手機上可用的藍牙服務與服務相關資訊,選取藍牙服務。

#### > 使用藍牙無線功能傳送資料

- 【從適當的應用程式或個人檔案選取檔案或項目 (如聯絡人、行事曆活動、備忘錄、工作或媒體 檔案)。
- 2 按下 <選項> →發送經由、發送名片經由或發送 網址通過 → 藍牙 (傳送連絡人資料時,請指定要 傳送哪些資料)。

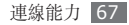

- > 使用藍牙無線功能接收資料
- 1 輸入藍牙無線功能的 PIN 碼並按下 <確定> (若 有)。
- 2 按下 <是> 確認願意接收該裝置的資料(若有需要)。

已接收資料會根據資料類型儲存至適當的應用程式或 資料夾。例如,音樂或聲音片段會儲存至聲音資料 夾,而聯絡人則會儲存至電話簿。

# > 使用藍牙無線功能列印資料

- // 從適當的應用程式或個人檔案選取檔案或項目(如 訊息、聯絡人、行事曆活動或影像)。
- 2 按下 **<選項>** → **列印經由** → **藍牙**。
  - 對於影像,按下 **<選項> → 列印經由 → 藍牙**。
- 3 搜尋已啓用藍牙之印表機並進行配對。

68 連線能力

4 連線到印表機後,請自訂列印選項和列印資料。

# > 使用遙控 SIM 模式

在「遙控 SIM」模式中,可以透過手機的 SIM 卡或 USIM 卡只使用連線的藍牙免持車用套件來撥打或接 聽電話。

若要啓用「遙控 SIM」模式:

- 1 在「功能表」模式中,選取程式→藍牙。
- 2 按下 <選項> → 設定。
- 3 向下捲動至遙控 SIM 卡模式。
- 4 向左或向右捲動至**啟動**。
- 5 按下 **<儲存>**。

若要使用「遙控 SIM 卡」模式,請從藍牙免持車用套 件啓動藍牙連線。

您必須授權藍牙免持式車用套件。

# PC 連接

瞭解如何在各種 USB 連線模式中,透過隨附的電腦 資料纜線將手機連接到電腦上。將手機連接到電腦 後,您就可以與 Windows Media Player 同步處理 檔案、直接與手機傳送及接收資料,以及使用三星 PC Studio 程式。

# > 使用三星 PC Studio 進行連線

請確認電腦上已安裝三星 PC Studio。您可以從 三星 網站 (www.samsungmobile.com) 下載該程式。

- 在「功能表」模式中,選取設定 → PC 連接 →
   三星 PC Studio 或大容量儲存器 →
   <儲存>。
- 2 按下 [~] 返回「待機」模式。

- 3 使用可選的電腦資料纜線將手機的多功能插孔連線至電腦。
- 4 執行三星 PC Studio,將檔案從電腦複製到手 機。如需詳細資訊,請參閱三星 PC Studio 説 明。

### > 連線爲大容量儲存裝置

您可以將手機作為可移除磁碟連線到電腦,並存取檔 案目錄。如果在手機中插入記憶卡,也可以將手機作 爲記憶卡讀取器,用以存取記憶卡的檔案目錄。

- [] 如果想透過記憶卡傳送及接收檔案,請將記憶卡 插入手機中。
- 2 在「功能表」模式中,選取設定 → PC 連接 → 大容量儲存器 → <儲存>。
- 3 按下 [~] 返回「待機」模式。

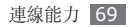

4 使用可選的電腦資料纜線將手機的多功能插孔連線至電腦。

連線後,電腦上會出現彈出式視窗。

5 開啓資料夾以檢視檔案。

6 將檔案從電腦複製到記憶卡。

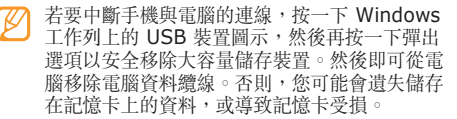

#### > 與 Windows Media Player 同 步處理

請確認電腦上已安裝 Windows Media Player。

/ 在「功能表」模式中,選取設定 → PC 連接 → 媒體播放器 → <儲存>。

- 2 按下 [🦛] 返回「待機」模式。
- 3 使用可選的電腦資料纜線,將手機的多功能插孔連線至安裝有 Windows Media Player 的電腦。 連線後,電腦上會出現彈出式視窗。
- 4 開啓 Windows Media Player 以同步處理音樂 檔案。
- 5 在彈出式視窗中編輯或輸入手機名稱 (若有需要)。
- 6 選取想要的音樂檔案並拖曳至同步清單。

7 開始同步處理。

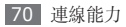

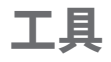

# 鬧鐘

瞭解如何設定與控制重要活動的鬧鐘。

# > 設定新鬧鐘

- 1 在「功能表」模式中,選取**鬧鐘**。
- 2 選取空白的鬧鐘位置。
- 3 設定鬧鐘詳情。

可以將鬧鈴設成 FM 收音機或聲音。

4 完成時,可按下 <選項>→儲存。

關機開鐘功能可將關閉的手機設為自動在指定時間響起開鐘。

# > 停止鬧鐘

#### 當鬧鐘響起時:

- 按下 <確定> 或確認鍵停止鬧鐘重響。
- 按下 <確定> 或確認鍵停止設有重響的鬧鐘,或按 下 <多睡一會> 使鬧鐘在重響時段内保持靜音。

# > 停用鬧鐘

- 1 在「功能表」模式中,選取**鬧鐘**。
- 2 選取要停用的鬧鐘。
- 3 向下捲動 (若有需要)。
- 4 向左或向右捲動至「關閉」,並按下確認鍵。

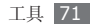
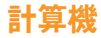

瞭解如何像掌上型或桌上型計算機般直接在手機上執 行數學計算。

- 1 在「功能表」模式中,選取管理目錄 → 計算機。
- 2 使用與計算機螢幕顯示對應的按鍵進行基本數學 運算。

# 單位換算

瞭解如何轉換貨幣和度量衡單位。

- ] 在「功能表」模式中,選取管理目錄→單位換算 → 換算類型。
- 2 在適當欄位輸入貨幣/度量衡和單位。

# 圖像編輯器

可以編輯影像及套用逗趣特效。

## > 爲圖像套用效果

] 在「功能表」模式中,選取程式 → 圖像編輯器。

- 2 按下 <選項> → 新圖像 → 開啟或拍攝照片。
- 3 選取影像或拍攝新相片。
- 4 按下 <選項> → 效果 → 效果選項 → <完成>。
- 5 完成時,可按下 <選項>→儲存為。
- 6 選取記憶體位置 (若有需要)。
- 7 輸入影像的新檔案名稱並按下 <選項>→儲存。

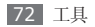

> 將模糊效果套用至影像的特定區域

#### ] 開啓要編輯的影像。

- 2 按下 <選項> → 局部效果 → 局部模糊。
- 3 將矩形移至要套用模糊效果的區域上方,然後按下 確認鍵→<完成>。 若要調整矩形的大小或形狀,請按下<選項>→
  - **調整大小**或形狀。
- 4 以新檔名儲存編輯過的影像。

# > 調節影像

- ] 開啓要編輯的影像。
- 2 按下 <選項> → 調節 → 調整選項 (亮度、對比 或色彩)。

3 依需要調整圖片,然後按下 <完成>。

4 以新檔名儲存編輯過的影像。

# > 轉換影像

] 開啓要編輯的影像。

- 2 按下 <選項> → 轉換 → 調整大小 、旋轉或 翻轉。
- 3 依需要翻轉或調整影像尺寸,然後按下 <完成>。
- 4 以新檔名儲存編輯過的影像。

## > 裁剪影像

] 開啓要編輯的影像。

2 按下 <選項> → 裁剪。

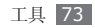

- 3 在想要裁切的區域上移動或重新調整矩形大小,然 後按下 <選項>→完成。
- 4 以新檔名儲存編輯過的影像。

## > 插入視覺效果

- ] 開啓要編輯的影像。
- 2 按下 <選項> → 插入 → 視覺效果 (相框、剪貼圖、表情動畫或文字)。
- 3 選取視覺效果或輸入文字,然後按下 <選取>。
- 4 移動、調整大小或旋轉視覺效果 (若有需要)。
- 5 按下 <完成>,或按下 <選項> → 完成。
- 6 以新檔名儲存編輯過的影像。

# 個人檔案

瞭解如何快速並簡單地存取所有儲存在手機或記憶卡 上的影像、影片、聲音檔和其他類型的檔案。

## > 支援的檔案格式

本手機支援下列檔案格式:

| 類型 | 支援的格式                                                                     |
|----|---------------------------------------------------------------------------|
| 影像 | bmp \ jpg \ gif \ png \ tif \ wbmp \<br>agif                              |
| 影片 | mp4 \ 3gp \ wmv \ avi \ divx                                              |
| 音樂 | mp3 \ 3ga \ aac \ m4a \ wma                                               |
| 聲音 | wav > mmf > xmf > imy > midi                                              |
| 其他 | doc < pdf < ppt < txt < xls < htm <<br>html < vbm < vcf < vcs < vnt < jar |

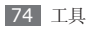

檢視檔案

[] 在「功能表」模式中,選取個人檔案→檔案類型。

記憶卡上的資料夾或檔案是以記憶卡圖示來表示。

2 選取資料夾→檔案。

檢視檔案時可使用下列選項:

- ・若要使用 USB 連線列印影像,按下 <選項> →
   列印經由 → USB。
- 若要使用藍牙無線功能列印影像,按下 <選項> →
   列印經由 → 藍牙。
- · 若要將影像設成背景圖案,按下 <選項> → 設定為
   → 背景圖案。
- ・若要將聲音檔設定爲鈴聲,播放期間按下 <選項>
   →設定為→鈴聲。

# SIM 卡應用程式

使用服務提供商所提供的多種附加服務。此功能表的 標籤可能視 SIM 卡或 USIM 卡而有所不同。

在「功能表」模式中,選取程式→SIM 卡應用程 式。

# 碼錶

- / 在「功能表」模式中,選取程式 → 碼錶。
- 2 按下確認鍵開始並記錄圈數。
- 3 完成後,按下 **<停止>**。
- 4 按下 <重設> 清除已記錄的時間。

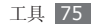

# 倒數計時器

] 在「功能表」模式中,選取程式→倒數計時器。

2 按下 <設定>。

- 3 設定要倒數的時間長度並按下 <確定>。
- 4 按下確認鍵開始或暫停倒數。
- 5 當計時器時間到零時,按下 <確定> 停止提醒。

# 世界時間

瞭解如何檢視其他地區的時間,以及如何設定在螢幕 顯示中顯示世界時鐘。

## > 建立世界時間

- **1** 在「功能表」模式中,選取管理目錄→世界時間。
- 2 按下 <選項> → 新增。

- 3 向左或向右捲動至時區。 若要將夏令時套用至時鐘,選取設定夏時制。
- 4 按下 <儲存>建立世界時鐘。 此世界時鐘被設定爲第二個時鐘。
- 5 若要增加更多世界時鐘,請重複執行上述步驟 2 至 4。

## > 增加世界時間至螢幕顯示

在「雙時鐘顯示」中,可以在螢幕顯示中檢視兩個不 同時區的時鐘。

建立世界時鐘後:

- *1* 在「功能表」模式中,選取管理目錄→世界時間。
- 2 捲動至想增加的世界時鐘,然後按下 <選項> → 設定為第二時鐘。
- 3 按下 **<返回>** 兩次。

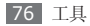

- **4** 選取設定 → 顯示及燈光設定 → 主螢幕。
- 5 向下捲動至**時鐘顯示樣式**。
- 6 向左或向右捲動至雙。
- 7 向下捲動,再向左或向右捲動至雙時鐘樣式。
- 8 按下確認鍵。

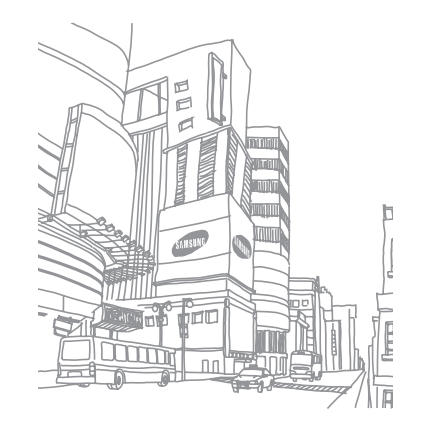

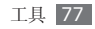

# 設定

# 存取「設定」功能表

- 1 在「功能表」模式中,選取設定。
- 2 選取設定類别,然後選取一個選項。
- 3 自訂設定,並按下 <儲存> 或按下 <選項> → 儲存。

# 手機模式

選取要使用的聲音設定或根據需要在設定中自訂聲音 選項。

若要自訂設定,捲動至設定並按下 <**選項>→編輯**, 然後自訂下列聲音選項:

#### 來電

- 來電提示類型:選取手機提示收到來電的方式。
- 語音通話鈴聲:若設定手機以播放音樂來提示語音來電,選取要使用的鈴聲。
- 視訊通話鈴聲:若設定手機以播放音樂來提示視訊 來電,選取要使用的鈴聲。
- · 鈴聲音量:調整來電鈴聲的音量。
- 自動回覆:設定連接至免持式車用套件時,手機是 否要接聽來電。

#### 新訊息

- · 訊息提示類型: 選取手機提示收到訊息的方式。
- 訊息提示音:若設定手機以播放音樂來提示訊息, 選取要使用的鈴聲。
- 訊息提示次數:設定手機提示新訊息的頻率。
- •提示音音量:調整訊息鈴聲的音量。

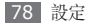

#### 手機提示音

- •按鍵音:選取按下按鍵時發出的聲音。
- 開機類型:選取手機提示開機的方式。
- 關機類型:選取手機提示關機的方式。
- •**手機聲音音量**:調整其他手機聲音的音量。

# 顯示及燈光設定

存取和修改下列設定以控制手機燈光的顯示和使用。

- 主螢幕:自訂待機畫面的背景圖案、捷徑列、行事 曆和時鐘。
- •個人主題:選取功能表畫面的主題。
- **捷徑列**:在「待機」模式中啓動工具列,並在其中 選取要使用的捷徑。
- · 撥號數字顯示:自訂撥號畫面。
- •問候語:編輯開機時的問候訊息。

- 螢幕亮度:設定螢幕的亮度。
- 背景燈時間:設定手機關閉螢幕背光之前的等待時間長度。
- 按鍵燈光:設定手機關閉鍵盤背光之前的等待時間 長度。

# 時間和日期

存取和修改下列設定以控制手機顯示時間和日期的 方式:

- · 自動更新時間:跨越時區時自動更新時間。
- **主要時區**:設定主時區。
- •時間:直接設定目前的時間。
- •日期:直接設定目前的日期。
- •時間格式:選取時間格式。
- **日期格式**:選取日期格式。

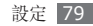

# 手機設定

存取和修改下列設定以控制手機的一般設定:

- 語言:選取手機顯示和文字輸入使用的語言。
- · 快捷鍵設定:自訂捷徑按鍵。
- 按鍵自動上鎖:設定不使用手機的時間達到指定時 長時自動鎖定按鍵。
- 照相鍵:變更相機鍵的功能。
- 來電者資訊:設定手機是否顯示或隱藏來電者資訊 或所收到訊息的寄件人資訊。

# 應用程式設定

存取和修改下列設定以控制手機的應用程式:

## > 通話

自訂通話功能的設定。

- ・ 全部通話:
  - 來電顯示:顯示手機號碼給收件人 (必須插入 SIM 卡或 USIM 卡才能使用此功能)。
  - 自動拒絕來電: 啓用或停用自動拒接功能, 並指定 要自動拒接的來電者清單。
  - 應答模式:設定接聽電話的方式一按下[~]或 按下任何按鍵一或設定手機在指定時長之後自動接 聽(僅在連接耳機時可用)。
  - 通話狀態音: 啓動或停用通話連線音、分鐘提示音 或通話結束音。
  - 通話中提示: 啓動或停用通話期間的提示。
- 語音通話:
  - **來電轉接**:將來電轉接到其他號碼。
  - 通話限制:封鎖來電或外撥電話。
  - **來電待接**:指定手機處理通話期間的來電的選項。
  - 自動重撥:設定是否要自動重撥未接通的電話。

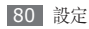

- ・視訊通話:
  - 選擇個人圖像:選取要顯示給對方的影像。
  - 顯示我的圖像:設定是否要向對方顯示您的影像。
  - 使用通話失敗選項:選取當視訊通話未能接通時是 否要嘗試語音通話。
  - **來電轉接**:將來電轉接到其他號碼。
  - 通話限制:封鎖指定號碼的來電。
  - 自動重撥:設定是否要自動重撥未接通的電話。
- · 虛擬來電:自訂虛擬來電的設定。▶ 第 29 頁

## > 訊息

自訂傳訊功能的設定。

- ・文字訊息:
  - 發送設定:

網路選擇: 選取傳送訊息的網路承載類型。 回覆路徑: 允許收件人透過您的訊息伺服器進行

回覆。

- 發送報告:設定訊息傳遞後用於通知您的網路。 保留副本:設定是否要在寄件備份中儲存已傳送 訊息的副本。
- 多媒體訊息:
  - 發送設定:
    - **優先等級**:設定訊息的優先等級。
    - **有效期**:設定訊息在多媒體訊息伺服器中儲存的 時間長度。
    - 傳送:設定訊息傳送前的延遲時間。

要求讀取報告:傳遞訊息時一起傳送返回傳遞報告的要求,以便可以在訊息傳遞後得到通知。

- **加入我的名片**:設定是否要在外送訊息中添加您的名片。
- 接收設定:
  - **當地網路**:設定當您在主網路服務區域内時手機是 否要自動擷取新訊息。
  - **漫遊網路**:設定當您在其他網路漫遊時手機是否要 自動擷取新訊息。

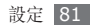

發送讀取報告:設定網路在您閱讀訊息後通知寄 件人。

- **允許匿名**:設定是否接收來自不明寄件人的訊息。 **允許廣告**:設定是否接受廣告訊息。
- **多媒體訊息設定**: 選取用於傳送或接收訊息的連線設定。
- 訊息大小: 選取允許的最大訊息大小。可用的訊息 大小視所在地區而定。
- 自動重整圖像大小:設定是否要重整影像大小以添加到多媒體訊息中。
- 創作模式:選取建立多媒體訊息的模式。您可以選 取建立任何內容類型或大小的訊息,或接收有關內 容類型或大小的提示訊息。
- 預設風格:設定預設訊息屬性,例如字體樣式、字 體顏色、頁面瀏覽時間和背景顏色。
- 電子郵件:
  - 發送設定:

**由**:輸入您的電子郵件位址作爲寄件人的位址。 發送帳戶:選取傳送訊息的帳户。 **優先等級**:設定訊息的優先等級。

**保留副本**:設定是否要在伺服器中儲存已傳送訊 息的副本。

**回覆時包括原文**: 設定回覆訊息時是否要包含原始訊息。

要求讀取報告:傳遞訊息時一起傳送返回閱讀報告的要求,以便可以在訊息閱讀後得到通知。

要求傳送報告:傳遞訊息時一起傳送返回傳遞報告的要求,以便可以在訊息傳遞後得到通知。

**加入我的名片**: 設定是否要在外送訊息中添加您的名片。

加入簽名:設定是否要在外送訊息中添加簽名。

- **輸入簽名**:輸入您的簽名。
- 接收設定:
  - 設定下載限制:設定從伺服器下載訊息的最大數 目。

**自動檢查郵件**:設定手機自動連線至伺服器以檢 查新訊息。

檢查間隔:設定手機檢查新訊息的頻率。

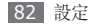

**取回選項**:選取允許的最大訊息大小。

**保留在伺服器**:設定是否要在伺服器中儲存收到的 訊息的副本。

發送讀取報告:設定網路在您閱讀訊息後通知寄 件人。

封鎖地址:封鎖從特定位址傳來的訊息。

封鎖標題:封鎖包含特定主旨的訊息。

- **電子郵件設定**: 選取用於傳送或接收訊息的連線 設定。
- 郵件帳戶:檢視、設定或删除電子郵件帳户。
- **電子郵件設定精靈**: 啓動可協助您設定電子郵件 帳户的精靈。
- · 語音信箱號碼: 輸入語音信箱的名稱和中心位址。

・Push 訊息:

- 接收選項:設定是否接收從網路伺服器推送的訊息。
- 服務載入:設定開啓推送訊息時是否存取連結的服務網頁。

 ・廣播訊息:

- **啟動**: 啓動或停用廣播訊息功能。
- **頻道接收**:設定從所有頻道接收訊息還是從我的頻 道接收訊息。
- 個人頻道:選取最愛的頻道。
- 語言: 選取廣播訊息的語言。

## > 電話簿

自訂電話簿的設定。

- · 快速撥號:設定快速撥號號碼。▶ 第53頁
- · 儲存新聯絡人到:設定儲存新聯絡人的位置。
- 查看聯絡人從:設定檢視聯絡人的位置。
- 本機號碼:儲存和管理本機號碼。

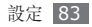

## > 日曆

自訂行事曆的設定。

- 開始日:設定一週的開始日 (週日或週一)。
- •預設查看模式:設定預設行事曆檢視(月、週或天)。

## > 網路設定

選取用於存取網際網路的連線設定。

# > 媒體播放器

自訂音樂播放器或影片播放器的設定。

- **音樂播放器設定**:設定音樂播放器的選項。 ▶ 第 47 頁
- **串流服務設定**:選取用於播放隨選視訊 (VOD) 内容 的網路連線設定。

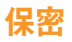

存取和修改下列設定以保護手機和資料:

- **手機鎖**: 啓動或停用手機鎖功能; 啓動手機鎖後在 使用手機前需要輸入密碼。
- SIM 卡鎖: 啓動或停用 SIM 卡鎖功能; 啓動 SIM 卡鎖後, 變更 SIM 卡或 USIM 卡時需要輸入 SIM 卡密碼。
- PIN 碼鎖: 啓動或停用 PIN 鎖功能; 啓動 PIN 鎖 後, 使用手機前需要輸入 PIN 碼。
- 功能項目上鎖:對多種資料類型進行保密;若要存 取保密資料,必須輸入手機密碼。
- 指定撥號模式: 啓動或停用 FDN 模式, 啓動 FDN 模式後, 手機將限制只能撥打 FDN 清單中的電話 號碼。
- **更改手機密碼**:變更手機密碼。

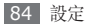

- 更改 PIN 碼:變更用於存取 SIM 卡或 USIM 卡資料的 PIN 碼。
- 更改 PIN2 碼: 變更用於保護主要 PIN 碼的 PIN2 碼。
- 手機追蹤: 啓動或停用手機追蹤系統功能,此功能 可在手機遺失或遭竊時協助您找到手機。
  - ▶ 第 22 頁

# 網路設定

存取和修改下列設定以控制手機選取並連線至網路的 方式:

- •網路選擇:設定網路選擇方法:自動或手動。
- ·網路模式:選取網路頻寬。
- 連接:設定用於網路功能的連線設定。

# PC 連接

設定手機連線至電腦時啓動 USB 模式。▶ 第 69 頁

# 設定精靈

啓動可協助您自訂手機的精靈。

# 記憶體設定

存取和修改下列設定以控制手機的記憶體使用:

- 清除手機記憶體:從手機記憶體清除選取的資料。
   此動作將從手機記憶體永久地清除選取的所有 資料。
- 記憶卡:存取記憶卡的詳細資料,並設定記憶卡中 檔案的藍牙可見性。您也可以格式化記憶卡或變更 記憶卡的名稱。

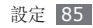

- 記憶位置狀態:檢視各種檔案類型的已用和可用記 憶體。
- •預設記憶體:選取儲存檔案的預設記憶體位置。

# 重設設定

將各種設定重設為原廠預設值。選取要重設的設定。您必須輸入手機密碼才能重設設定。

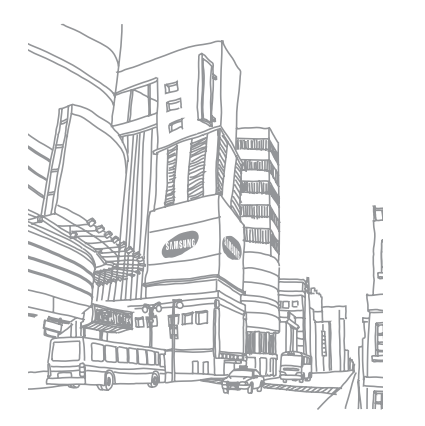

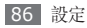

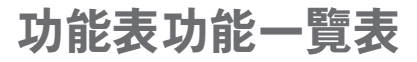

下表顯示「功能表」模式中的可用功能表。視手機的軟體而定,功能表順序可能有所不同。視您的服務提供商或 SIM 卡或 USIM 卡而定,可用的功能表可能有所不同。

| 通話記錄 ▶ 31                                      | 管理目錄                  | 程式                                                       |                                                      | 鬧鐘   ▶ 71                                      |
|------------------------------------------------|-----------------------|----------------------------------------------------------|------------------------------------------------------|------------------------------------------------|
| 電話簿 ▶ 52                                       | 日暦<br>備忘錄<br>工作       | · 55 Google<br>· 57 FM 收音機<br>· 56 即時訊息                  | <ul> <li>▶ 62</li> <li>▶ 48</li> <li>▶ 38</li> </ul> | 設定 ▶ 78                                        |
| 音樂 ▶ 46                                        | 世界時間<br>計算機<br>單位換算 ► | ·76 圖像編輯器<br>·72 遊戲及更多<br>·72 錄音機                        | <ul> <li>▶ 72</li> <li>▶ 50</li> <li>▶ 57</li> </ul> | SIM 卡應用程式 <sup>2</sup> ▶ 75                    |
| <ul><li>網際網路</li><li>▶ 59</li><li>32</li></ul> | 相機                    | · 40 藍牙<br>同步<br>倒數計時器                                   | <ul> <li>▶ 66</li> <li>▶ 63</li> <li>▶ 76</li> </ul> | 1. 若插入記憶卡,可使用更<br>多的資料夾。<br>2. 祖你的 SIM 去或 USIM |
| 個人檔案 <sup>1</sup> ► 74                         | 【 在 群                 | <sup>64</sup><br>碼錶<br>RSS 閱讀器<br>SIM 卡應用程式 <sup>2</sup> | <ul> <li>▶ 75</li> <li>▶ 61</li> <li>▶ 75</li> </ul> | 卡而定,可使用或進行不同標示。                                |

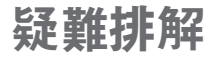

#### 開啟手機或使用手機時,手機會提示您輸入 下列其中一種碼:

| 碼    | 嘗試使用此方法解決問題:                                                       |
|------|--------------------------------------------------------------------|
| 密碼   | 手機鎖定功能啓用時,必須輸入您所設<br>定的手機密碼。                                       |
| PIN  | 初次使用手機或啓用 PIN 碼保護時,<br>必須輸入 SIM 卡隨附的 PIN 碼。您可<br>透過 PIN 鎖功能表停用此功能。 |
| PUK  | 若 SIM 卡遭到鎖定,通常是因為您多<br>次輸入錯誤的 PIN 碼。您必須輸入服<br>務供應商所提供的 PUK 碼。      |
| PIN2 | 若您要進入需 PIN2 碼驗證的功能表,<br>則必須輸入 SIM 卡隨附的 PIN2 碼。<br>如需詳細說明,請聯絡服務供應商。 |

### 手機顯示「無可用服務」或「網路錯誤」。

- 若您在訊號微弱或收訊不良的區域中,可能會無法接收 訊號。請移動至另一個區域重新嘗試。
- 若無訂閱,則無法使用部分選項。如欲瞭解更多詳 細資訊,請洽詢您的服務供應商。

## 通話中斷

所在區域訊號較弱或接收不良時,可能無法連線至網路。請移至另一個區域,然後重試。

## 已撥電話未接通

- 確認您已按下撥號鍵。
- 確認您已存取正確的行動電話通訊網路。
- 確認您未針對正在撥打的電話號碼設定通話限制。

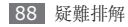

## 來電未接通

- 確認您已開機。
- 確認您已存取正確的行動電話通訊網路。
- 確認您未針對來電電話號碼設定通話限制。

## 其他人無法聽到您的通話

- 確認您没有蓋住内建麥克風。
- 確認麥克風靠近嘴部。
- 如果使用耳機,確認耳機連接正確。

## 聲音品質較差

- 確認手機的内部天線並未遭到遮蔽。
- 所在區域訊號較弱或接收不良時,可能無法接收訊號。請移至另一個區域,然後重試。

## 從聯絡人撥打電話時**,通話未接**通

- 確認聯絡人清單中儲存的號碼正確。
- 視需要重新輸入並儲存號碼。
- 確認您未針對聯絡人的電話號碼設定通話限制。

## 手機發出聲響,同時電池圖示在閃爍。

電池電量不足。請重新充電或更換電池,以便繼續使 用手機。

# **電池並未正確充電,或手機有時會自行關**機。

- 電池端子可能有髒汙。請用乾淨的軟布擦拭兩個金 色接點,並嘗試將電池重新充電。
- 如果電池無法完全充電,請將舊電池依正確方式廢 棄,然後換上新的電池。

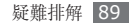

#### 手機過熱。

使用需要更多電量的應用程式時,手機可能會變熱。 此屬正常現象,且不會影響手機使用壽命或效能。

#### 啟動相機時出現錯誤訊息

三星手機必須有足夠的可用記憶體和電池電力以操作 相機應用程式。若在啓動相機時收到錯誤訊息,請嘗 試下列步驟:

- 爲電池充電或使用充飽電力的電池進行更換。
- 將檔案傳輸至電腦或删除手機上的檔案以釋放一些 記憶體空間。
- 重新開啓手機。若嘗試這些步驟之後相機仍出現問題,請聯絡「三星服務中心」。

#### 啟動 FM 收音機時出現錯誤訊息

三星手機上的 FM 收音機應用程式使用耳機纜線作為 天線。若没有連接耳機,FM 收音機將無法接收收音 機電台。若要使用 FM 收音機,首先需確認已正確連 接耳機。接著,搜尋並儲存可用的收音機電台。 若在執行這些步驟後,仍無法使用 FM 收音機,請 嘗試使用其他的收音機接收器來存取想要的電台。若 其他的接收器可收聽該電台,則手機可能需要維修服 務。請聯絡「三星服務中心」。

#### 開啟音樂檔案時出現錯誤訊息

某些音樂檔案可能因爲多種原因而無法在三星手機上 播放。若在開啓手機上的音樂檔案時收到錯誤訊息, 請嘗試下列步驟:

- 將檔案傳輸至電腦或删除手機上的檔案以釋放一些
   記憶體空間。
- 確認音樂檔案不受「數位版權管理」(DRM)的保護。若該檔案受「數位版權管理」(DRM)的保護, 請確認有適當的授權或金鑰以播放檔案。

• 確認手機支援該檔案類型。

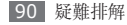

## 找不到其他的藍牙手機

- 確認手機上的藍牙無線功能已啓動。
- 確認要連線的手機其藍牙無線裝置已啓動 (若有需要)。
- 確認您的手機和其他的藍牙手機位於最大的藍牙距 離範圍內 (10 公尺/30 英呎)。

若上列步驟無法解決問題,請聯絡「三星服務中心」。

#### 將手機連接至電腦時無法建立連線

- 確認使用的電腦資料纜線與手機相容。
- 確認電腦已安裝適當的磁碟機並已更新。

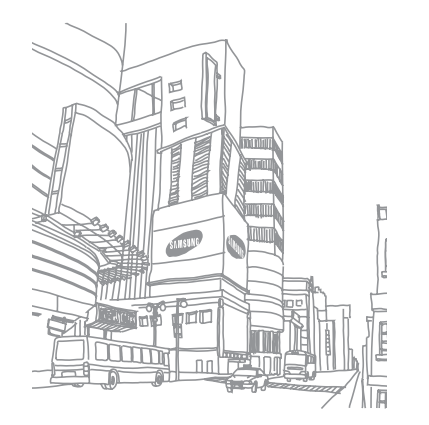

# 安全與使用資訊

請遵照下列安全注意事項,避免發生危險或違法情事 並確保手機效能。

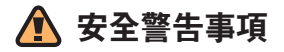

#### 請將手機遠離孩童及寵物

請將手機及所有零配件置於孩童或寵物無法拿取之處。 一旦誤吞小型零件,可能造成窒息或嚴重傷害。

#### 保護您的聽力

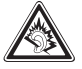

長時間處於音量很高的環境中會導致聽力受 損。將耳機插入音訊來源時務必調低音量, 並且只使用聆聽對話或音樂所需的最小音量 設定。

## 小心安装手機及設備

請確定安裝在您車中的手機或相關設備已牢牢固定, 並並免將手機及配件置於安全氣囊膨脹範圍内或附近。無 線設備安裝不當,在安全氣囊快速充氣時可能使人遭受 嚴重傷害。

## 小心使用並棄置電池及充電器

- 您的手機僅可使用三星認可的專屬電池和充電器。
   使用不相容的電池及充電池,可能使人受重傷或造成手機嚴重受損。
- 切勿將電池或手機投入火中。請遵循當地所有法規棄置 用過的電池或手機。
- 絕不可將電池或手機放入或置於微波爐、火爐或散熱器
   等發熱裝置上。電池在過熱時可能會爆炸。
- 絕不可將電池壓碎或打穿。避免讓電池受到極高的外部 壓力,否則可能導致內部短路及過熱。

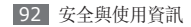

#### 避免干擾心律調整器

製造商及獨立研究組織 Wireless Technology Research 均建議,手機與心律調整器之間至少需保持 15 公分(6吋)的距離,以免產生干擾。若您懷疑手機 對心律調整器或其他醫療器材造成干擾,無論任何原因, 請立即關閉手機並聯絡心律調整器或醫療器材的製造商, 尋求相關意見。

#### 若處於有爆炸疑慮的環境,請將手機關機

切勿在加油點(加油站)或燃料或化學藥物附近使用手 機。請依警告標語或指示的要求,將手機關機。您的手機 在燃料或化學物品儲運區或爆破區內及附近,可能引起爆 炸或火災。切勿將易燃液體、氣體或爆炸性材料與手機、 手機零件及其附件置於同一儲存空問。

#### 降低重複性動作產生的受傷風險

使用手機時,請輕握手機、輕壓按鍵、使用特定功能減 少需按壓按鍵的次數(如使用範本及預測文字),並多 作休息。

## 若螢幕破裂或故障,請停止使用手機

破碎的玻璃可能會刮傷你的手或臉。把手機帶至三星服務 中心更換玻璃。不小心處理所造成的損失將讓你失去製造 商的保固服務。

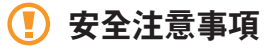

#### 保持行車安全

行車期間避免使用手機,並請遵守限制使用手機的所有相關規定。儘可能使用免持配件,增加行車安全性。

#### 遵循所有安全警告及規定

遵守特定區域内限制使用手機的相關規定。

#### 僅可使用三星認可的專屬配件

使用不相容的配件,可能損壞您的手機或使人受傷。

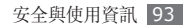

#### 附近有醫療設備時請關機

您的手機可能對醫療保健院所的醫療設備造成干擾,因此請遵從所有規定、張貼的警告標語及醫護人員的指示。

#### 搭機時請關機或停用無線功能

您的手機可能對飛航設備造成干擾,請遵從所有航空法 規並依空服人員指示,將手機關機或切換至無線功能停 用的模式。

#### 保護電池及充電器避免受到損壞

- 避免讓電池接觸到過冷或過熱的溫度(0°C/32°F以下,或45°C/113°F以上)
- 避免讓電池接觸金屬物體,以免造成電池的正負兩極之間形成通路,導致電池暫時或永久損壞。
- 如果更換錯誤的電池類型可能會有爆炸的風險。請根據 指示説明丢棄使用過的電池。
- 絶不可使用已受損的充電器或電池。

### 小心並合理使用手機

- 不可拆解手機,以免發生觸電危險。
- 請勿讓手機弄溼一液體會對手機造成嚴重傷害。手潮溼時請勿使用手機,水會損壞手機並會讓您失去製造商的保固服務。
- 避免在多塵、骯髒的區域中使用或存放您的手機,以防活動零件受損。
- 您的手機屬於複雜的電子裝置一請妥善保護,避免撞擊及粗暴使用,以免嚴重受損。
- 切勿爲您的手機上漆,以免油漆堵塞活動零件及妨礙正常的操作。
- 若手機配有照相閃光燈或照明燈,請勿在靠近孩童或動物眼睛處使用。
- 手機置於磁場中可能受損,因此切勿使用具磁性外殼的 攜行盒或配件,或讓您的手機長時間與磁場接觸。

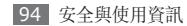

#### 避免干擾其他電子裝置

您的手機會發出無線射頻(RF)訊號,可能對無遮蔽或未 適當遮蔽的電子設備(如心律調整器、助聽器、醫療裝置 及家中或車上的其他電子裝置)造成干擾。若遇到干擾問 題,請向您的電子裝置製造商諮詢解決方法。

# 🖉 重要使用資訊

## 請以正常的方式使用手機

避免接觸手機的内部天線。

#### 僅可由合格人員維修手機

若由未合格人員維修手機,可能導致手機損壞並讓保固 失效。

## 確保電池及充電器的最長使用壽命

- 避免將電池持續充電超過一週,過度充電可能縮短電池
   的使用壽命。
- 電池在未使用的情況下,會隨著時間放電,因此必須在 使用前重新充電。
- 不使用充電器時,請從電源插座拔下。
- 僅在預定用途上使用電池。

## 小心使用 SIM 卡或記憶卡

- 切勿在手機傳輸或存取資料的過程中取出卡片,以免資料遺失及/或記憶卡片或手機損壞。
- 保護卡片避免受到劇烈震動、靜電及其他裝置的電子雜訊影響。
- 頻繁寫入及删除資料會縮短記憶卡的壽命。
- 切勿讓手指或金屬物體接觸金色接點或端子。若卡片髒 行,請用軟布擦拭。

#### 確保與緊急服務中心的聯繫

在某些區域或情況下,可能無法撥打緊急電話,因此到偏 遠或未開發地區旅遊之前,請先規劃可聯絡到緊急服務人 員的替代方案。

安全與使用資訊 95

#### SAR 認證資訊

本手機符合 CNS 14959 有關無線電曝露規定。您的行動 電話是一具無線電的發射器與接收器。其設計和製造皆未 超出 CNS 14959 建議的無線電頻率(RF)發送限制。 此限制高廣泛規範之一部分,並針對不同頻率能量,替一 般大衆建立個别之容許接受等級。

此規範之制訂則是由獨立科學研究機構,對相關科學研究 進行定期與詳盡的評估而成。此限制標準包括保障所有人 安全的重要安全界限,不限年齡及健康狀況。

測量行動電話的曝露量標準單位為電磁波能量吸收比值 (SAR)。CNS 14959 建議的 SAR 限值為 2.0 瓦特/ 公斤。1 SAR 的測定方式是採用標準使用位置,針對所有頻率波 段以經認證之最大功率進行測量。雖然 SAR 的測定是在 最大認證功率下進行,但行動電話使用中的實際 SAR 卻 遠低於測得之最大值。這是因爲手機在設計上難適用不同 功率,但實際連線時只需達到傳訊系統所要求的功率就能 使用。一般說來,使用者愈接近行動電話基地台,手機的 輸出功率就愈低。

| 商品名稱/ 型號 | 行動電話/GT-S5350                                                      |
|----------|--------------------------------------------------------------------|
| 額定電壓/ 電量 | 3.7V / 900 mAh                                                     |
| 最大發射功率   | GSM 850/900MHz : 33dBm<br>GSM 1800/1900 MHz : 30dBm<br>UMTS :24dBm |
| 額定頻率     | 50-60Hz                                                            |
| 總額定消耗電功率 | WCDMA 2100: 0.25W, GSM<br>850/900: 2W, GSM 1800/1900:<br>1W        |
| 製造年份     | 西元 2010 年                                                          |
| 製造國别     | 請參照手機背面内標籤製造國别標示                                                   |
| 製造/ 産品號碼 | 請參照手機背面内標籤 IMEI 號碼                                                 |

1.公用行動電話 SAR 限值為 2.0 瓦特/公斤(瓦/公斤), 高調量 10 公克組織物所得的平均值。此限值另有一套 對應之安全範圍,以提供大衆額外保障及反映不同之測定 值。SAR 值視國家公告規定與網路頻率而有所有不同。

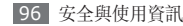

| 廠商名稱、地址、<br>電話 (製造/進口/<br>代理商) | 台灣三星電子股份有限公司台北市<br>内湖區行愛路 77 巷 63 號 6 樓<br>02-6603-5168 |
|--------------------------------|---------------------------------------------------------|
| 功能規格或相容性                       | 符合全球 GSM 行動電話規範標準                                       |
| 使用方法                           | 請參照内附用户手册                                               |
| 使用規範及注意<br>事項                  | 請參照内附用户手册注意事項                                           |
| 緊急處理方法                         | 請參照內附用户手册緊急處理方法<br>或洽原購買代理商或經銷商                         |
| 服務諮詢專線                         | 0800329999                                              |

\* 減少電磁波影響,請妥適使用。

#### 聲明

本裝置可使用的部分內容及服務屬於第三方所有,且受到 版權、專利、商標及/或其他智慧財產權法保護。此類內 容與服務僅限用於非商業性的個人用途,任何內容或服務 限制上述聲明的情況下,除適當的內容所有人或服務供應 商書面授權外,不得透過任何方法或媒介進行修改、複 製、重新出版、上傳、公布、傳輸、翻譯、銷售、 製作衍生作品、開發或散佈由本裝置所顯示的任何内容 或服務。

「在此依據下列說明提供第三方內容及服務。」三星並無 明示或暗示保證所提供之內容或服務的任何用途。三星明 確否認任何暗沈性保證,包括但不限於銷售保障或特定用 途的適用性。三星並不保證本裝置所提供之任何內容或服 務的準確性、有效性、時效性、法律正當性或完整性。 此外,在包括疏失的任何情況下,無論合約規定或侵權行 爲,任何直接、間接、意外、特殊或後續損失、訴訟費、 花費,或內含資訊所導致的相關損失,或您個人或任何第 三方在得知此類損失風險的情況下,使用任何內容或服務 所導致的其他損失,三星概不負責。

第三方服務可能隨時終止或中斷,三星無法表示或保證任 何內容或服務將在任何時間後回復可用性。內容及服務由 第三方透過網路與傳輸設施傳送,三星並無控制權。在 不限制本聲明整體性的前提下,三星對本裝置所提供之任 何內容或服務的中止或暫停情事,明確否認任何責任或 法律責任。

三星對内容及服務的相關客户服務概不負責,亦無法律責 任。若對内容與服務有任何疑問或服務需求,請直接聯絡 個別内容及服務的供應商。

安全與使用資訊 97